# LS Industrial Systems Co., Ltd XGT(XGK-CPU), XGB(XBC-CPU/XBM-CPU) Series

# **CNET** Driver

Support version OS

V4.0 and over

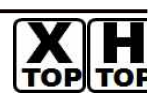

XDesignerPlus 4.0.0.0 and over

# CONTENTS

Thank you for using TOP series of M2I corporation.

Please read this manual carefully to know connection methods and procedures of "TOP to External device".

### **1.** System configuration

#### Page 2

A section for showing connectable external devices, serial signal types, connection configurations. Refer this section to select the right system configuration.

## **2.** Selection of TOP, External device Page4

A section for selecting a Top model and the external device.

## **3.** Example of system setting Page 5

A section for explaining examples to connect communications of TOP to External Device.

Select the correct example in your case according to "1. System configuration"

### 4. Communication setting

### Page 27

A section for Communication setting.

The setting should be the same with the external device.

### 5. Cable diagram

### Page 30

A section for cable to connect to external device. Select a suitable cable diagram for your system.

### 6. Usable address

### Page 35

A section for usable address to communicate with external device.

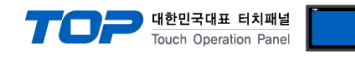

# 1. System configuration

System configuration of TOP and "LS Industrial Systems Co., Ltd - XGT(XGK), XGB(XBC/XBM) Series".

| Series                                           | CPU*1)                 | Link I/F                         | Comm. type                                    | System setting                                   | Cable                                            |
|--------------------------------------------------|------------------------|----------------------------------|-----------------------------------------------|--------------------------------------------------|--------------------------------------------------|
|                                                  |                        | XGL-C22A, CH1                    | RS232                                         | <u>4.1 setting ex 1</u><br>( 5 Page )            | <u>5.1 cable diagram 1</u><br><u>( 30 Page )</u> |
| -                                                | XGL-C22A, CH2          | RS232                            | <u>4.2 setting ex 2</u><br>( 7 Page )         | 5.1 cable diagram 1<br>( 30 Page )               |                                                  |
|                                                  |                        |                                  | RS422                                         | <u>4.3 setting ex 3</u><br>( <u>9 Page)</u>      | 5.2 cable diagram 2<br>( 31 Page )               |
|                                                  | XGK-CPUH               | XGL-C42A, CH1                    | RS485                                         | <u>4.4 setting ex 4</u><br><u>( 11 Page )</u>    | <u>5.3</u> cable diagram 3<br>( 32 Page )        |
| XGK-CPUA<br>XGK XGK-CPUS<br>XGK-CPUE<br>XGK-CPUU |                        | RS422                            | <u>4.5 setting ex 5</u><br><u>( 13 Page )</u> | <u>5.2 cable diagram 2</u><br><u>( 31 Page )</u> |                                                  |
|                                                  | XGK-CPUU               | XGL-C42A, CH2                    | RS485                                         | <u>4.6 setting ex 6</u><br><u>(15 Page)</u>      | 5.3 cable diagram 3<br>( 32 Page )               |
|                                                  |                        | XGL-CH2A, CH1                    | RS232                                         | <u>4.1 setting ex 1</u><br>( 5 Page )            | <u>5.1 cable diagram 1</u><br><u>( 30 Page )</u> |
|                                                  |                        |                                  | RS422                                         | <u>4.5 setting ex 5</u><br>(13 Page)             | <u>5.2 cable diagram 2</u><br><u>( 31 Page )</u> |
|                                                  |                        | XGL-CH2A, CH2                    | RS485                                         | <u>4.6 setting ex 6</u><br><u>(15 Page)</u>      | <u>5.3 cable diagram 3</u><br>(32 Page)          |
|                                                  |                        | CPU on Cnet <sup>*2)</sup> , CH1 | RS232                                         | <u>4.7 setting ex 7</u><br><u>(17 Page)</u>      | 5.4 cable diagram 4<br>(33 Page)                 |
| XGB                                              | XBM-D□16S              | CPU on Cnet <sup>*2)</sup> , CH2 | RS485                                         | <u>4.8 setting ex 8</u><br><u>(19 Page)</u>      | <u>5.5 cable diagram 5</u><br><u>( 34 Page )</u> |
|                                                  | XBM-D□32S<br>XBC-D□32H | XBL-C21A, CH2                    | RS232                                         | <u>4.9 setting ex 9</u><br><u>( 21 Page )</u>    | <u>5.1</u> cable diagram 1<br>( 30 Page )        |
|                                                  | XBC-D⊡64H              |                                  | RS422                                         | <u>4.10 setting ex 10</u><br>( 23 Page )         | <u>5.2 cable diagram 2</u><br><u>( 31 Page )</u> |
|                                                  |                        | XBL-C41A, CH2                    | RS485                                         | <u>4.11 setting ex 11</u><br>(25 Page)           | 5.3 cable diagram 3<br>( 32 Page )               |

\*1) Confirm that version written CPU unit label is 1.1 and over.

\*2) Cnet port on CPU unit of XGB Series

| Type name           | Image | Detail name                                                                    |
|---------------------|-------|--------------------------------------------------------------------------------|
| Cnet<br>on CPU unit |       | 5 pin terminal port of XBC/XBM/XEC CPU module (RS-232 1 port + RS-485 1 port ) |

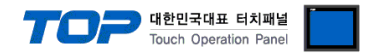

#### Connection configuration

• 1 : 1(TOP 1 unit to External device 1 unit) connection – It is available with RS232C/422/485.

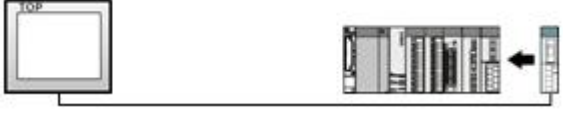

• 1 : N(TOP 1 unit to External device N unit) connection – It is available with RS422/485.

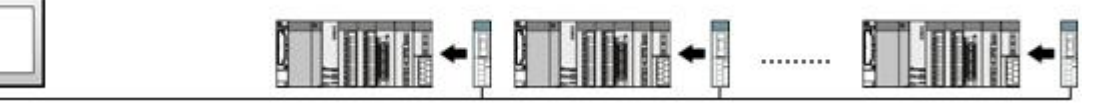

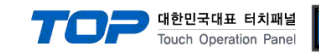

# 2. Selection of TOP, External device

Select a external device which is communicated to the TOP.

|                                                                                                    |                                                                                                    | HMI / PLC Uint                                                                                                    |                                                                                                    |
|----------------------------------------------------------------------------------------------------|----------------------------------------------------------------------------------------------------|----------------------------------------------------------------------------------------------------|----------------------------------------------------------------------------------------------------|
| Series XT                                                                                                    | OP Series                                                                                                    | Vendor                                                                                                    | LS Industrial Systems                                                                                                    |
| Model XT                                                                                                    | OP15TX-SA/SD                                                                                                    | PLC Model                                                                                                    | XGT Series(XGK), XGB Series(XBC/XBM                                                                                                    |
|                                                                                                    | 0.0                                                                                                    | PLC                                                                                                    |                                                                                                    |
| Ven                                                                                                    | dor                                                                                                    |                                                                                                    | Model                                                                                                    |
| W2I Corporation<br>WITSUBISHI Electr<br>DMRON Industrial<br>S Industrial Syste<br>WODBUS Organiza<br>SIEMENS AG.<br>Rockwell Automati<br>28 Fanuc Automati<br>29 NASONIC Electric<br>YASKAWA Electric<br>YOKOGAWA Electric<br>YOKOGAWA Electric<br>YOKOGAWA Electric<br>YOKOGAWA Electric<br>Schneider Electric<br>KOT Systems<br>RS Automation(SA<br>HITACHI IES<br>FATEK Automation<br>DELTA Electronics I<br>VIGOR Electric Co<br>Comfile Technolog<br>Dongbu(DASAROE<br>ROBOSTAR<br>Bosch Revroth AG | ic Corporation<br>Automation<br>ation<br>ation<br>ation<br>ation<br>an (AB)<br>tion<br>c Corporation<br>C Corporation<br>Industries<br>MSUNG)<br>ACOPPATION<br>ACOPPATION<br>ACOPATION<br>ACOPPATION<br>ACOPPATION<br>ACOPATION<br>ACOPPATION<br>ACOPPATION<br>ACOPATION<br>ACOPATION<br>ACOPATION<br>ACOPATION<br>ACOPATION<br>ACOPATION<br>ACOPATION<br>ACOPATION<br>ACOPATION<br>ACOPATION<br>ACOPATION<br>ACOPATION<br>ACOPATION<br>ACOPATION<br>ACOPATION<br>ACOPATION<br>ACOPATION<br>ACOPATION<br>ACOPATION<br>ACOPATION<br>ACOPATION<br>ACOPATION<br>ACO | A-GM Series CNET<br>A-GM Series CPU Direct<br>A-GM Series FENET<br>A-GM(CPUC Type) Series CN<br>ER-K(10S/30S/60S/100S) Se<br>ER-K(10S/30S/60S/100S) Se<br>ER-K(10S1) Series Compute<br>ER-K(10S1) Series Compute<br>ER-K(10S1) Series COADER<br>ER-K(200S/300S/1000S) Series<br>ER-K(500H/1000H) Series CO<br>ER-K(500H/1000H) Series CO<br>ER-K(500H/1000H) Series CO<br>ER-K(500H/1000H) Series CO<br>ER-K(500H/1000H) Series LO<br>ER-K(500H/1000H) Series CO<br>ER-K(500H/1000H) Series CO<br>ER-K(500H/1000H) Series CO<br>ER-K(500H/1000H) Series CO<br>ER-K(500H/1000H) Series CO<br>ER-K(500H/1000H) Series LO<br>ER-K(500H/1000H) Series LO<br>ER-K(500H/1000H) Series CO<br>ER-K(500H/1000H) Series CO<br>ER | IET<br>aries Computer Link<br>aries LOADER<br>r Link<br>ries FENET<br>computer Link<br>DADER<br>DER<br>1000S) Series CNET<br>1000S) Series CPU Direct<br>1000S) Series CPU Direct<br>1306/1307<br>s(XEC) CNET<br>s(XEC) CPU Direct<br>s(XEC) FENET<br>C/XBM) CPU Direct<br>C/XBM) FENET |

| Setting Items   |        | Description                                                                                                    |                                  |  |  |
|-----------------|--------|----------------------------------------------------------------------------------------------------|----------------------------------|--|--|
| ТОР             | Series | Select a TOP series which is communicated with external device.<br>Install an OS file v3.1 as diagram below before download a project file you have made.                                                                              |                                  |  |  |
|                 |        | Series OS Version                                                                                                    |                                  |  |  |
|                 |        | XTOP / HTOP                                                                                                    | V4.0                             |  |  |
|                 | Name   | Select a TOP model which is co                                                                                                    | mmunicated with external device. |  |  |
| External Device | Vendor | Select vendor of the external device which is communicated with TOP.<br>Select "LS Industrial Systems Co., Ltd".                                                                                                    |                                  |  |  |
|                 | PLC    | Select a model name of the external device which is communicated with TOP.<br>Select "XGT(XGK), XGB(XBC/XBM) Series CNET".<br>Check whether the external device you want to use is connectable or not<br>in "1. System configuration". |                                  |  |  |

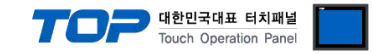

# 3. Example of system setting

Set Communication interface of TOP and " XGT(XGK-CPU),XGB(XBC-CPU/XBM-CPU)Series CNET Driver".

#### 3.1 Example 1

Set your system as below.

| Item                         |               | ТОР                | External device | Note     |
|------------------------------|---------------|--------------------|-----------------|----------|
| Serial Signal Level (p       | oort/channel) | RS-232 (COM2)      | RS-232 (CH 1)   | User set |
| Station number (PLC Address) |               | _                  | 0               | User set |
| Serial Baud rate             | [BPS]         | 1                  | User set        |          |
| Serial Data bit              | [Bit]         |                    | User set        |          |
| Serial Stop bit              | [Bit]         | 1                  |                 | User set |
| Serial Parity bit            | [Bit]         | Ν                  | User set        |          |
| Run Mode                     |               | XGT private server |                 | User set |

#### (1) XDesignerPlus Setting

[Project >Project property] of XDesignerPlus as below and download it to TOP machine.

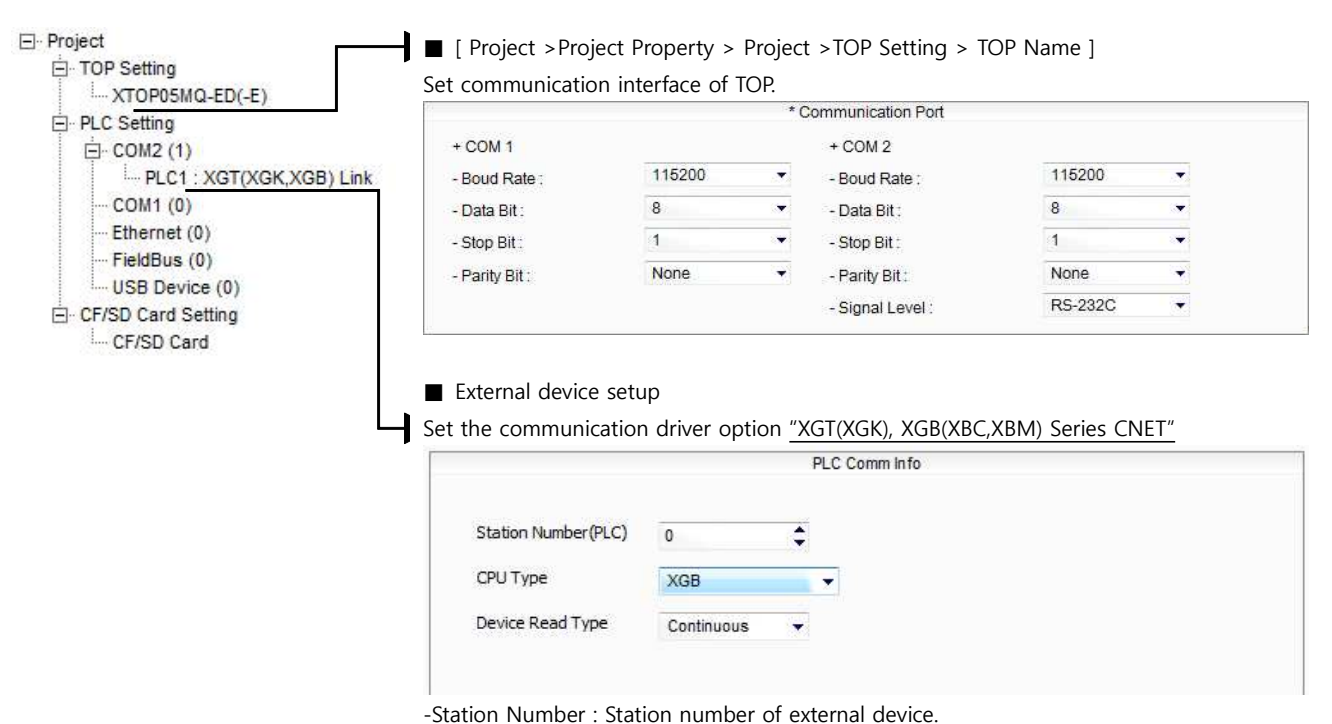

-CPU Type : Select CPU type

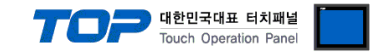

Run "XG-PD Editor" program for communication setting and set as below. If you want to change communication interface, modify refer to PLC manual.

- 1. Run File > New File". Select CPU Type and push OK button refer to "1. system configuration".
- **2.** Connect CPU LOADER port of XGT Series and serial port of PC by serial cross cable. (If there is USB port in CPU, connect USB.)
- 3. Run [Online] > [Connection settings] menu. Select [Connection settings->Type] and click [Connect] button.
- **4.** Run [Online] > [I/O Information] and read slot number. Run [Online] > [Read Parameter] and read parameter information of slot of communication card.

5. double click slot of Cnet card in [Project Window], show dialog box of [Default settings].

Set [Connection] and [Run Mode] as below and click [OK].

| 기본 설정 - Cnet                 |        |     |          | ? 🛛 |
|------------------------------|--------|-----|----------|-----|
| 접속 설정                        | 채널 1   |     | 채널 2     |     |
| 통신 형태:                       | RS232C | ~   | RS232C   | ~   |
| 통신속도:                        | 115200 | ~   | 9600     | ~   |
| 데이터 비트:                      | 8      | ~   | 8        | ~   |
| 정지 비트:                       | 1      | ~   | 1        | ~   |
| 패리티 비트:                      | NONE   | ~   | NONE     | ~   |
| 모뎀 형식:                       | 널모뎀    | *   | 널모뎀      | *   |
| 모뎀 초기화:                      |        |     |          |     |
| 국변:                          | 0      |     | 0        |     |
| 시간 설정                        | 1      | -10 |          |     |
| 응답 대기 시간:<br>(0-50)(*100ms)  | 1      |     | 1        |     |
| 지연 시간:<br>(0-255)(*10ms)     | 0      |     | 0        |     |
| 문자간 대기 시간:<br>(0-255)(*10ms) | [1     |     | 1        |     |
| 동작 모드                        |        |     |          |     |
| 채널 1: XGT 서비                 | H      | *   | 모드버스     | 설정  |
| 채널 2: XGT 서비                 | H      | ~   | [모드버스    | 설정  |
|                              |        | 확인  | <b>^</b> | 1소  |

| Item       |             | Contents | Note     |
|------------|-------------|----------|----------|
| Connection | Comm. Type  | RS232C   | fixation |
| setting    | Baud rate   | 115200   | User set |
| CH 1       | Data bit    | 8        | User set |
|            | Stop bit    | 1        | User set |
|            | Parity bit  | NONE     | User set |
|            | Modem Type  | Null     | Fixed    |
|            | Station No. | 0        | User set |
|            |             |          |          |

- 6. Transfer setting contents to CPU at [Online] > [Parameter Write].
- 7. Reset PLC at [Online] > [Reset] > ][Reset PLC].

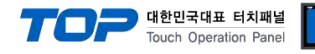

#### 3.2 Example 2

#### Set your system as below.

| Item                   |               | ТОР                | External device | Note     |
|------------------------|---------------|--------------------|-----------------|----------|
| Serial Signal Level (p | oort/channel) | RS-232 (COM2)      | RS-232 (CH 2)   | User set |
| Station number (PLC    | C Address)    | —                  | 0               | User set |
| Serial Baud rate       | [BPS]         | 115200             |                 | User set |
| Serial Data bit        | [Bit]         | 8                  |                 | User set |
| Serial Stop bit        | [Bit]         | 1                  |                 | User set |
| Serial Parity bit      | [Bit]         | NONE               |                 | User set |
| Run Mode               |               | XGT private server |                 | User set |

#### (1) XDesignerPlus Setting

[Project >Project property] of XDesignerPlus as below and download it to TOP machine.

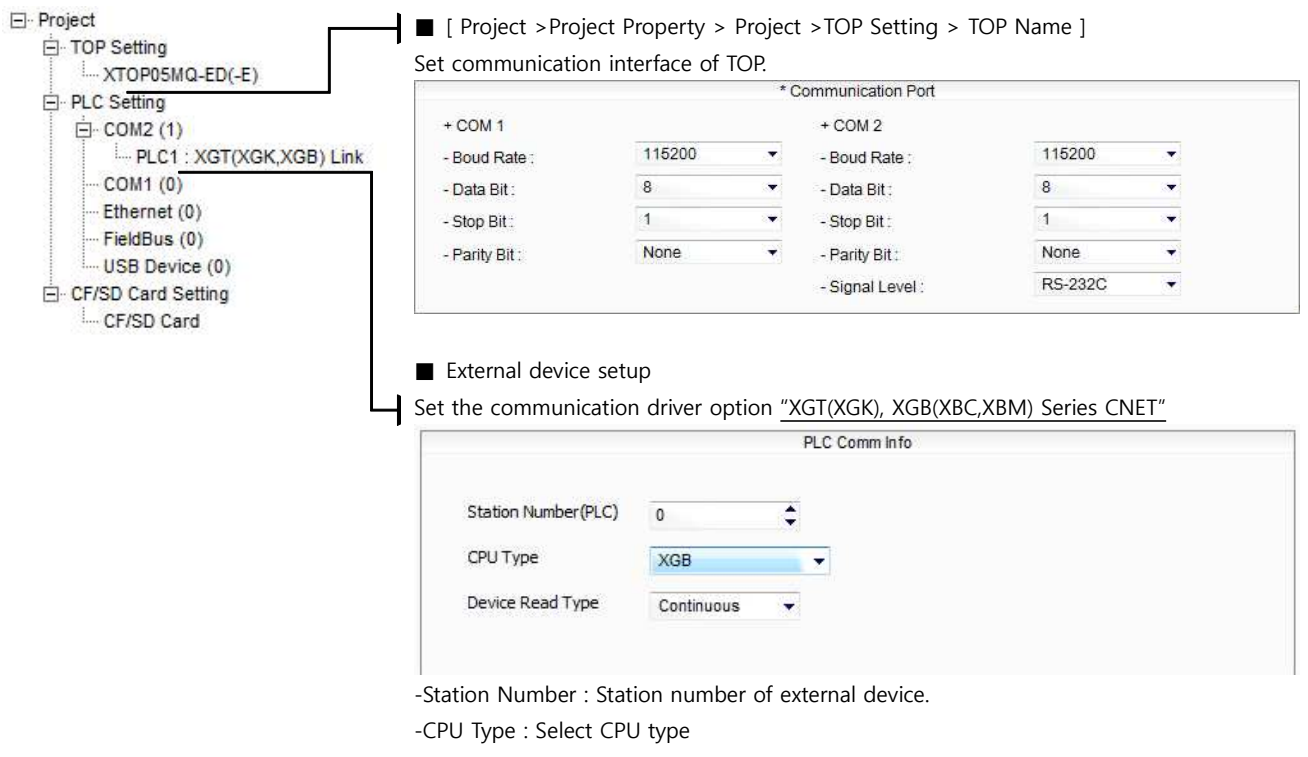

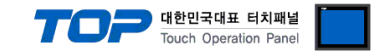

Run "XG-PD Editor" program for communication setting and set as below. If you want to change communication interface, modify refer to PLC manual.

- 1. Run File > New File". Select CPU Type and push OK button refer to "1. system configuration".
- Connect CPU LOADER port of XGT Series and serial port of PC by serial cross cable. (If there is USB port in CPU, connect USB.)
- 3. Run [Online] > [Connection settings] menu. Select [Connection settings->Type] and click [Connect] button.
- **4.** Run [Online] > [I/O Information] and read slot number. Run [Online] > [Read Parameter] and read parameter information of slot of communication card.
- 5. Double click slot of Cnet card in [Project Window], show dialog box of [Default settings].
- Set [Connection] and [Run Mode] as below and click [OK].

| 기본 설정 - Cnet               |        |     |        | ?× |
|----------------------------|--------|-----|--------|----|
| 접속 설정                      | 채널 1   |     | 채널 2   |    |
| 통신 형태:                     | RS232C | *   | RS232C | ~  |
| 통신속도:                      | 9600   | ~   | 115200 | *  |
| 데이터 비트:                    | 8      | ~   | 8      | ~  |
| 정지 비트:                     | [1     | ~   | 1      | ~  |
| 패리티 비트:                    | NONE   | ~   | NONE   | ~  |
| 모뎀 형식:                     | 널모뎀    | *   | 널모뎀    | *  |
| 모뎀 초기화:                    |        |     |        |    |
| 국번:                        | 0      |     | 0      |    |
| 시간 설정                      |        |     |        |    |
| 응답 대기 시간:                  | 1      |     | 1      |    |
| (0-50)(*100ms)<br>エロロールフト・ |        |     |        |    |
| (0-255)(*10ms)             | 0      |     | 0      |    |
| 문자간 대기 시간:                 | 1      |     | 1      |    |
| (0-255)(*10ms)             |        | 317 | 1.0.   |    |
| 동작 모드                      |        |     |        |    |
| 채널 1: XGT 서비               | ł      | ~   | 모드버스 ( | 설정 |
| 채널 2: XGT 서비               | ł      | ~   | 모드베스 ( | 절정 |
|                            |        |     |        |    |
|                            |        | 확인  | _      | 소  |

| Item       |             | Contents | Note     |
|------------|-------------|----------|----------|
| Connection | Comm. Type  | RS232C   | fixation |
| setting    | Baud rate   | 115200   | User set |
| CH 2       | Data bit    | 8        | User set |
|            | Stop bit    | 1        | User set |
|            | Parity bit  | NONE     | User set |
|            | Modem Type  | Null     | fixation |
|            | Station No. | 0        | User set |
|            |             |          |          |

- **6.** Transfer setting contents to CPU at [Online] > [Write].
- 7. Reset PLC at [Online] > [Reset PLC].

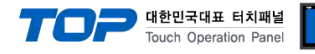

#### 3.3 Example 3

#### Set your system as below.

| Item                   |               | ТОР                   | External device      | Note     |
|------------------------|---------------|-----------------------|----------------------|----------|
| Serial Signal Level (p | oort/channel) | RS-422 (4 wire, COM2) | RS-422 (4wire, CH 1) | User set |
| Station number (PLC    | C Address)    | —                     | 0                    | User set |
| Serial Baud rate       | [BPS]         | 11                    | User set             |          |
| Serial Data bit        | [Bit]         | 8                     |                      | User set |
| Serial Stop bit        | [Bit]         | 1                     |                      | User set |
| Serial Parity bit      | [Bit]         | NONE                  |                      | User set |
| Run Mode               |               | XGT private server    |                      | User set |

#### (1) XDesignerPlus Setting

[Project >Project property] of XDesignerPlus as below and download it to TOP machine.

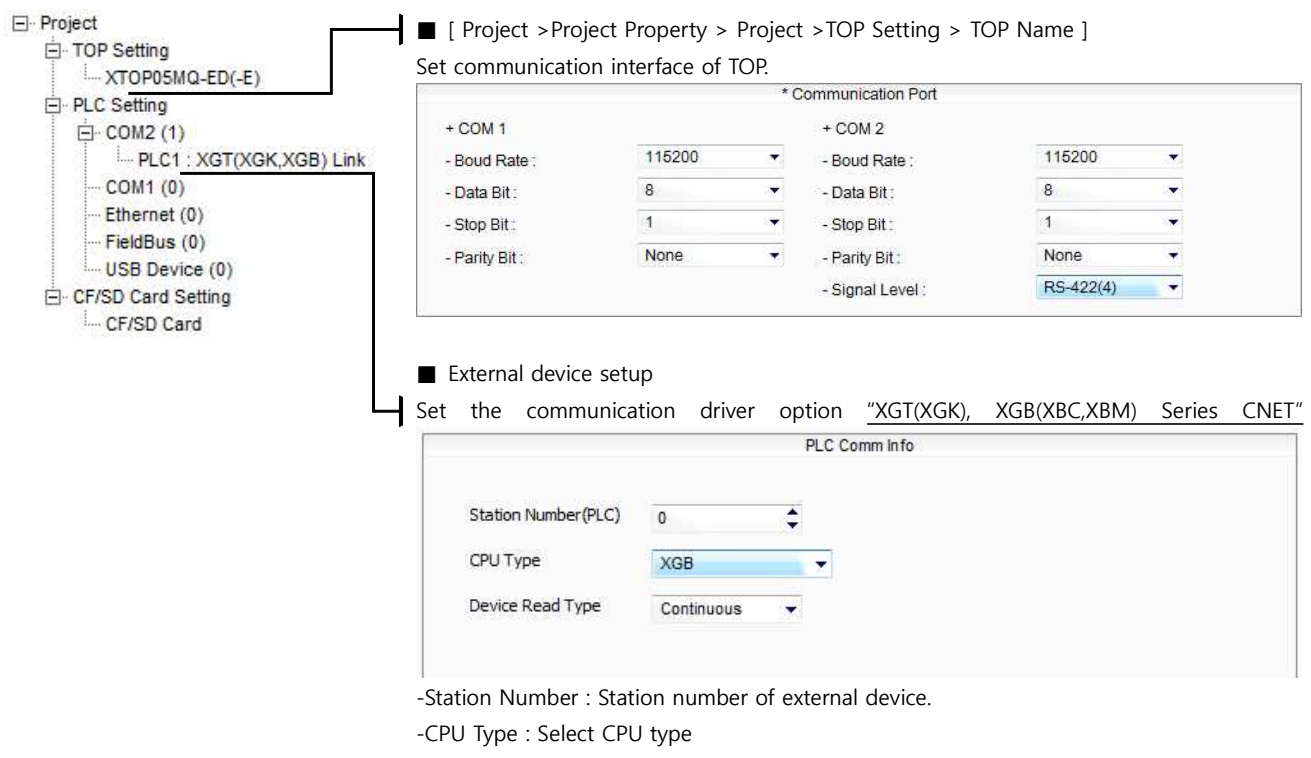

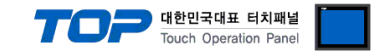

Run "XG-PD Editor" program for communication setting and set as below. If you want to change communication interface, modify refer to PLC manual.

- 1. Run File > New File". Select CPU Type and push OK button refer to "1. system configuration".
- **2.** Connect CPU LOADER port of XGT Series and serial port of PC by serial cross cable. (If there is USB port in CPU, connect USB.)
- 3. Run [Online] > [Connection settings] menu. Select [Connection settings->Type] and click [Connect] button.
- **4.** Run [Online] > [I/O Information] and read slot number. Run [Online] > [Read Parameter] and read parameter information of slot of communication card.
- 5. Double click slot of Cnet card in [Project Window], show dialog box of [Default settings].
- Set [Connection] and [Run Mode] as below and click [OK].

| 기본 설정 - Cnet                 |        |    |       | ? 🛛 |
|------------------------------|--------|----|-------|-----|
| 접속 설정                        | 채널 1   |    | 채널 2  |     |
| 통신 형태:                       | RS422  | *  | RS422 | ×   |
| 통신속도:                        | 115200 | ~  | 9600  | ~   |
| 데이터 비트:                      | 8      | ~  | 8     | ~   |
| 정지 비트:                       | 1      | ~  | 1     | ~   |
| 패리티 비트:                      | NONE   | ~  | NONE  | ~   |
| 모뎀 형식:                       | 널모뎀    | ~  | 널모뎀   |     |
| 모뎀 초기화:                      |        |    |       |     |
| 국번:                          | 0      |    | 0     |     |
| 시간 설정                        |        | 39 |       |     |
| 응답 대기 시간:<br>(0-50)(*100ms)  | 1      |    | 1     |     |
| 지연 시간:<br>(0-255)(*10ms)     | 0      |    | 0     |     |
| 문자간 대기 시간:<br>(0-255)(*10ms) | 1      |    | 1     |     |
| 동작 모드                        |        |    |       |     |
| 채널 1: XGT 서비                 | H      | ¥  | 모드베스  | 설정  |
| 채널 2: XGT 서비                 | ł      | *  | 모드버스  | 설정  |
|                              |        | 확인 |       | 티소  |

- 6. Transfer setting contents to CPU at [Online] > [Write].
- 7. Reset PLC at [Online] > [Reset PLC].

| ltem       |             | Contents | Note     |
|------------|-------------|----------|----------|
| Connection | Comm. Type  | RS-422   | fixation |
| setting    | Baud rate   | 115200   | User set |
| CH 1       | Data bit    | 8        | User set |
|            | Stop bit    | 1        | User set |
|            | Parity bit  | NONE     | User set |
|            | Modem Type  | Null     | fixation |
|            | Station No. | 0        | User set |
|            |             |          |          |

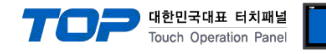

#### 3.4 Example 4

#### Set your system as below.

| Item                   |               | TOP External device   |                       | Note     |
|------------------------|---------------|-----------------------|-----------------------|----------|
| Serial Signal Level (p | port/channel) | RS-485 (2 wire, COM2) | RS-485 (2 wire, CH 1) | User set |
| Station number (PLC    | C Address)    | — 0                   |                       | User set |
| Serial Baud rate       | [BPS]         | 115200                |                       | User set |
| Serial Data bit        | [Bit]         | 8                     |                       | User set |
| Serial Stop bit        | [Bit]         | 1                     |                       | User set |
| Serial Parity bit      | [Bit]         | NONE                  |                       | User set |
| Run Mode               |               | XGT pr                | ivate server          | User set |

#### (1) XDesignerPlus Setting

[Project >Project property] of XDesignerPlus as below and download it to TOP machine.

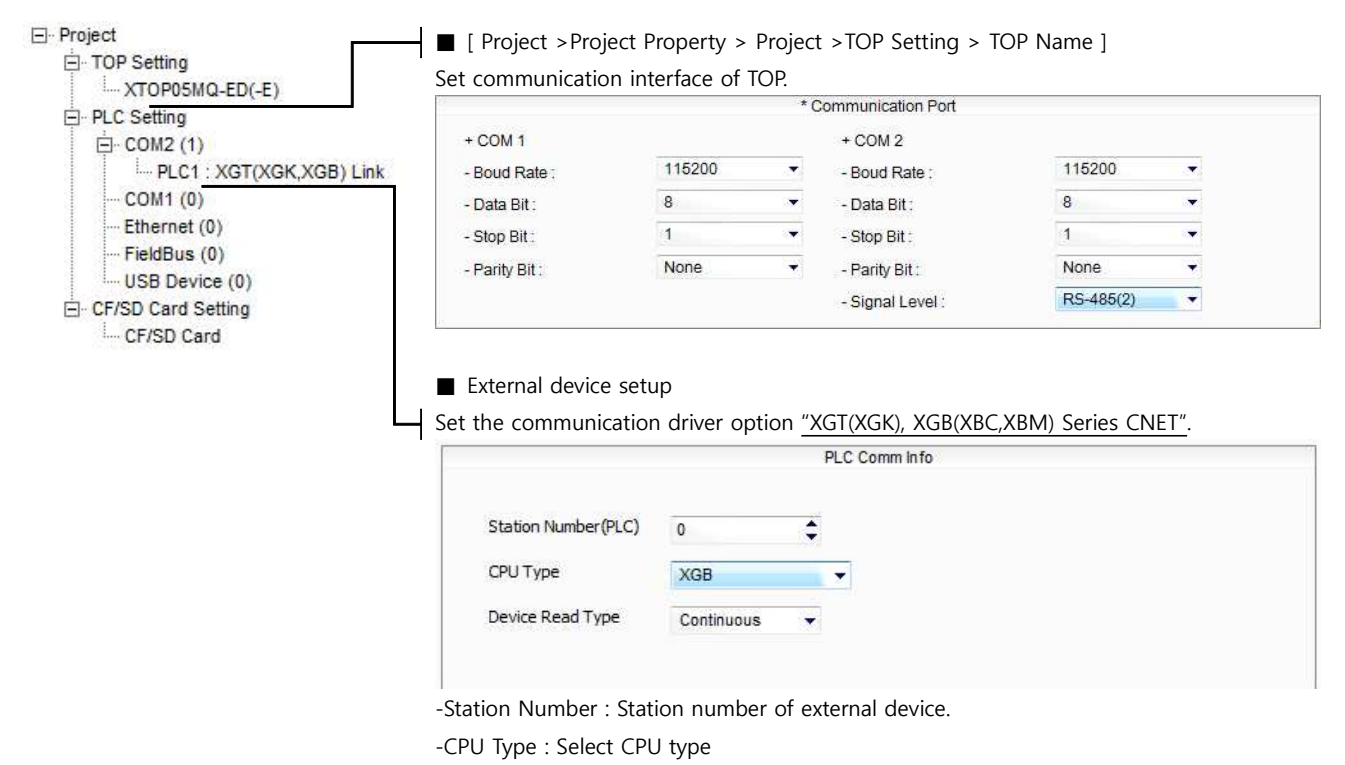

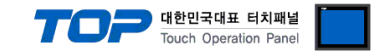

Run "XG-PD Editor" program for communication setting and set as below. If you want to change communication interface, modify refer to PLC manual.

- 1. Run File > New File". Select CPU Type and push OK button refer to "1. system configuration".
- **2.** Connect CPU LOADER port of XGT Series and serial port of PC by serial cross cable. (If there is USB port in CPU, connect USB.)
- 3. Run [Online] > [Connection settings] menu. Select [Connection settings->Type] and click [Connect] button.

**4.** Run [Online] > [I/O Information] and read slot number. Run [Online] > [Read Parameter] and read parameter information of slot of communication card.

5. Double click slot of Cnet card in [Project Window], show dialog box of [Default settings].

Set [Connection] and [Run Mode] as below and click [OK].

| 저수 성전                        |        |      |       | L.E. |
|------------------------------|--------|------|-------|------|
| UT 20                        | 채널     |      | 채널 2  |      |
| 통신 형태:                       | RS485  | *    | RS422 | Y    |
| 통신속도:                        | 115200 | ~    | 9600  | *    |
| 데이터 비트:                      | 8      | *    | 8     | ~    |
| 정지 비트:                       | 1      | ~    | 1     | ×    |
| 패리티 비트:                      | NONE   | ~    | NONE  | ~    |
| 모뎀 형식:                       | 널모뎀    | ~    | 널모뎀   | 2    |
| 모뎀 초기화:                      | 1      |      |       |      |
| 국번:                          | 0      |      | 0     |      |
| 시간 설정                        | -      | ЭŬ   |       |      |
| 응답 대기 시간:<br>(0-50)(*100ms)  | 1      |      | 1     |      |
| 지연 시간:<br>(0-255)(*10ms)     | 0      |      | 0     |      |
| 문자간 대기 시간:<br>(0-255)(*10ms) | 1      |      | 1     |      |
| 동작 모드                        |        |      |       |      |
| 채널 1: XGT 서버                 | 1      | ~    | 모드베스  | 설정   |
| 채널 2: XGT 서비                 | 1      | ~    | 모드버스  | 설정   |
|                              | _      | *L01 |       | 1.4  |

- 6. Transfer setting contents to CPU at [Online] > [Write].
- 7. Reset PLC at [Online] > [Reset PLC].

| Item       |             | Contents | Note     |
|------------|-------------|----------|----------|
| Connection | Comm. Type  | RS-485   | fixation |
| setting    | Baud rate   | 115200   | User set |
| CH 1       | Data bit    | 8        | User set |
|            | Stop bit    | 1        | User set |
|            | Parity bit  | NONE     | User set |
|            | Modem Type  | Null     | fixation |
|            | Station No. | 0        | User set |
|            |             |          |          |

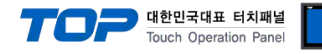

#### 3.5 Example 5

#### Set your system as below.

| Item                   |               | TOP External device   |                      | Note     |
|------------------------|---------------|-----------------------|----------------------|----------|
| Serial Signal Level (p | oort/channel) | RS-422 (4 wire, COM2) | RS-422 (4wire, CH 2) | User set |
| Station number (PLC    | C Address)    | — 0                   |                      | User set |
| Serial Baud rate       | [BPS]         | 115200                |                      | User set |
| Serial Data bit        | [Bit]         | 8                     |                      | User set |
| Serial Stop bit        | [Bit]         | 1                     |                      | User set |
| Serial Parity bit      | [Bit]         | NONE                  |                      | User set |
| Run Mode               |               | XGT priv              | vate server          | User set |

#### (1) XDesignerPlus Setting

[Project >Project property] of XDesignerPlus as below and download it to TOP machine.

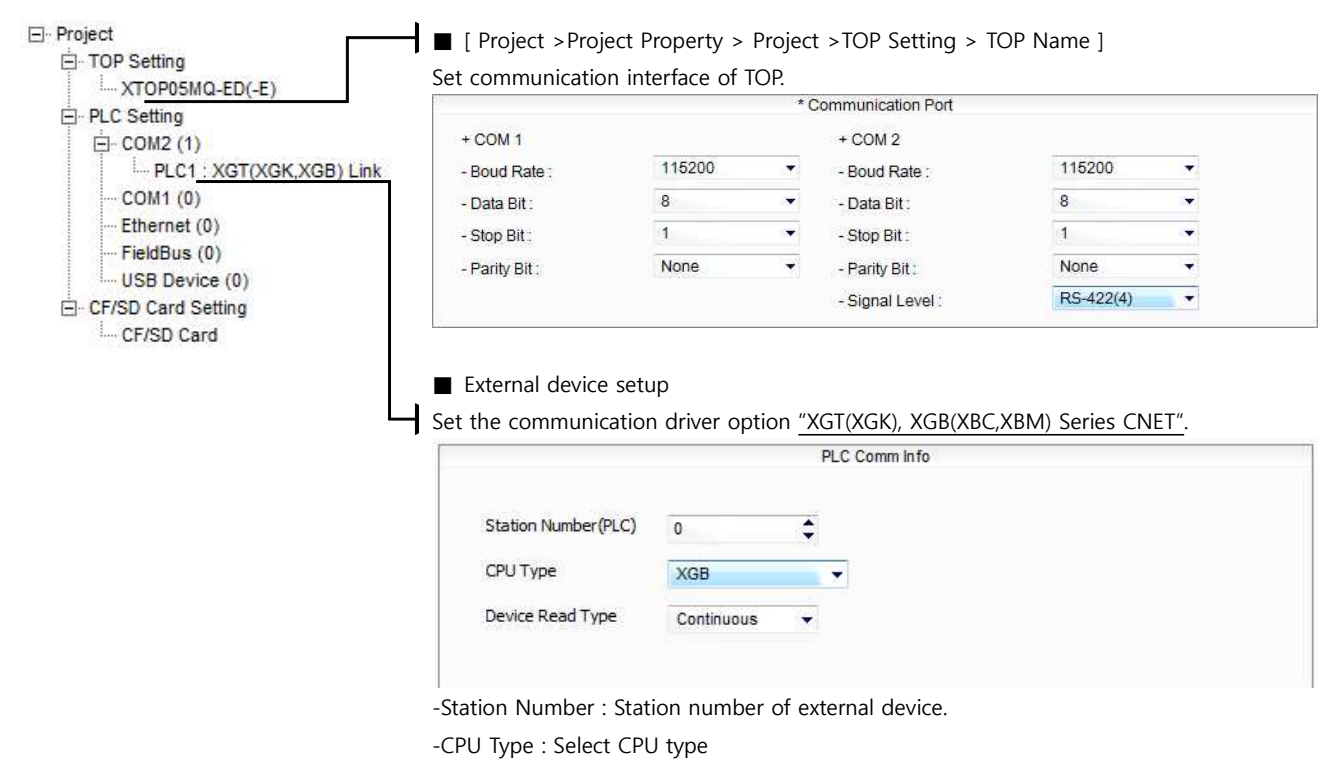

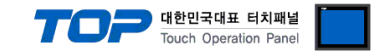

Run "XG-PD Editor" program for communication setting and set as below. If you want to change communication interface, modify refer to PLC manual.

- 1. Run File > New File". Select CPU Type and push OK button refer to "1. system configuration".
- **2.** Connect CPU LOADER port of XGT Series and serial port of PC by serial cross cable. (If there is USB port in CPU, connect USB.)
- 3. Run [Online] > [Connection settings] menu. Select [Connection settings->Type] and click [Connect] button.
- **4.** Run [Online] > [I/O Information] and read slot number. Run [Online] > [Read Parameter] and read parameter information of slot of communication card.
- 5. Double click slot of Cnet card in [Project Window], show dialog box of [Default settings].
- Set [Connection] and [Run Mode] as below and click [OK].

| 기본 설정 - Cnet             |        |    |        | ? 🛛 |
|--------------------------|--------|----|--------|-----|
| 접속 설정                    | 채널 1   |    | 채널 2   |     |
| 통신 형태:                   | RS232C | ~  | RS422  | ~   |
| 통신속도:                    | 9600   | ~  | 115200 | ~   |
| 데이터 비트:                  | 8      | ~  | 8      | ~   |
| 정지 비트:                   | 1      | ~  | 1      | ~   |
| 패리티 비트:                  | NONE   | ~  | NONE   | ~   |
| 모뎀 형식:                   | 널모뎀    | ~  | 널모뎀    | *   |
| 모뎀 초기화:                  |        |    |        |     |
| 국번:                      | 0      |    | 0      |     |
| 시간 설정                    |        |    | 1      |     |
| 응답 대기 시간:                | 1      |    | 1      |     |
| (0-50)(*100ms)<br>รเดมวะ |        |    |        |     |
| (0-255)(*10ms)           | 10     |    | 0      |     |
| 문자간 대기 시간:               | [1     |    | 1      |     |
| (0-255)(*10ms)           | -      | 10 |        |     |
| 동작 모드                    |        |    |        |     |
| 채널 1: XGT 서비             | 1      | *  | 모드버스   | 설정  |
| 채널 2: XGT 서비             | 1      | ~  | 모드베스   | 설정  |
|                          |        |    |        |     |
|                          |        | 확인 | _      | 소   |

| Item       |             | Contents | Note     |
|------------|-------------|----------|----------|
| Connection | Comm. Type  | RS-422   | fixation |
| setting    | Baud rate   | 115200   | User set |
| CH 2       | Data bit    | 8        | User set |
|            | Stop bit    | 1        | User set |
|            | Parity bit  | NONE     | User set |
|            | Modem Type  | Null     | fixation |
|            | Station No. | 0        | User set |
|            |             |          |          |

- **6.** Transfer setting contents to CPU at [Online] > [Write].
- 7. Reset PLC at [Online] > [Reset PLC].

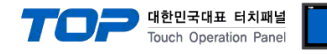

#### 3.6 Example 6

#### Set your system as below.

| Item                   |               | TOP External device   |                       | Note     |
|------------------------|---------------|-----------------------|-----------------------|----------|
| Serial Signal Level (p | port/channel) | RS-485 (2 wire, COM2) | RS-485 (2 wire, CH 2) | User set |
| Station number (PLC    | C Address)    | — 0                   |                       | User set |
| Serial Baud rate       | [BPS]         | 115200                |                       | User set |
| Serial Data bit        | [Bit]         | 8                     |                       | User set |
| Serial Stop bit        | [Bit]         | 1                     |                       | User set |
| Serial Parity bit      | [Bit]         | NONE                  |                       | User set |
| Run Mode               |               | XGT priv              | vate server           | User set |

#### (1) XDesignerPlus Setting

[Project >Project property] of XDesignerPlus as below and download it to TOP machine.

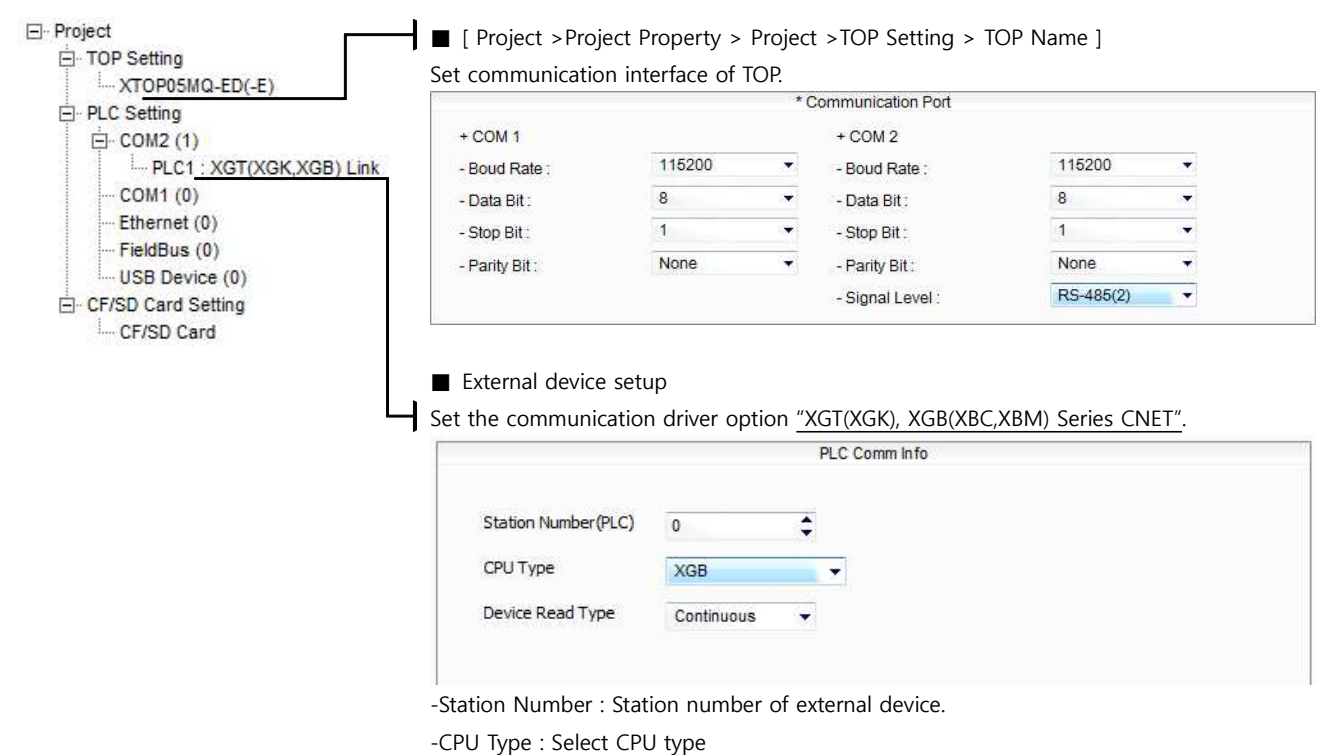

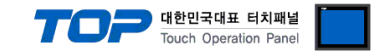

Run "XG-PD Editor" program for communication setting and set as below. If you want to change communication interface, modify refer to PLC manual.

- 1. Run File > New File". Select CPU Type and push OK button refer to "1. system configuration".
- Connect CPU LOADER port of XGT Series and serial port of PC by serial cross cable. (If there is USB port in CPU, connect USB.)
- 3. Run [Online] > [Connection settings] menu. Select [Connection settings->Type] and click [Connect] button.
- **4.** Run [Online] > [I/O Information] and read slot number. Run [Online] > [Read Parameter] and read parameter information of slot of communication card.
- 5. Double click slot of Cnet card in [Project Window], show dialog box of [Default settings].
- Set [Connection] and [Run Mode] as below and click [OK].

| 기본 설정 - Cnet   |        |    |              | ? 🗙 |
|----------------|--------|----|--------------|-----|
| 접속 설정          | 채널 1   |    | 채널 2         |     |
| 통신 형태:         | RS232C | ~  | RS485        | ~   |
| 통신속도:          | 9600   | ~  | 115200       | ~   |
| 데이터 비트:        | 8      | ~  | 8            | ~   |
| 정지 비트:         | 1      | ~  | 1            | ~   |
| 패리티 비트:        | NONE   | ~  | NONE         | ~   |
| 모뎀 형식:         | 널모뎀    | ~  | 널모뎀          |     |
| 모뎀 초기화:        |        |    |              |     |
| 국번:            | 0      |    | 0            |     |
| 시간 설정          |        |    | 5            |     |
| 응답 대기 시간:      | 1      |    | T:           |     |
| (0-50)(*100ms) |        |    | - <u>1.1</u> |     |
| (0-255)(*10ms) | 0      |    | 0            |     |
| 문자간 대기 시간:     | 1      |    | 1            |     |
| (0-255)(*10ms) |        | 18 | 1            |     |
| 동작 모드          |        |    |              |     |
| 채널 1: XGT 세I   | Ħ      | ~  | 모드버스         | 설정  |
| 채널 2: XGT 세    | H      | *  | [모드베스        | 설정  |
|                |        |    |              |     |
|                |        | 확인 | <b></b>      | 소   |

Contents Note Item Connection Comm. Type RS-485 fixation setting Baud rate 115200 User set CH 2 Data bit 8 User set Stop bit 1 User set Parity bit NONE User set Modem Type Null fixation Station No. 0 User set

- 6. Transfer setting contents to CPU at [Online] > [Write].
- 7. Reset PLC at [Online] > [Reset PLC].

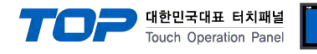

#### 3.7 Example 7

#### Set your system as below.

| Item                  |               | TOP External device |               | Note     |
|-----------------------|---------------|---------------------|---------------|----------|
| Serial Signal Level ( | port/channel) | RS-232 (COM2)       | RS-232 (CH 1) | User set |
| Station number (PLC   | C Address)    | —                   | 0             | User set |
| Serial Baud rate      | [BPS]         | 115200              |               | User set |
| Serial Data bit       | [Bit]         | 8                   |               | User set |
| Serial Stop bit       | [Bit]         | 1                   |               | User set |
| Serial Parity bit     | [Bit]         | NONE                |               | User set |
| Run Mode              |               | XGT priv            | vate server   | User set |

#### (1) XDesignerPlus Setting

[Project >Project property] of XDesignerPlus as below and download it to TOP machine.

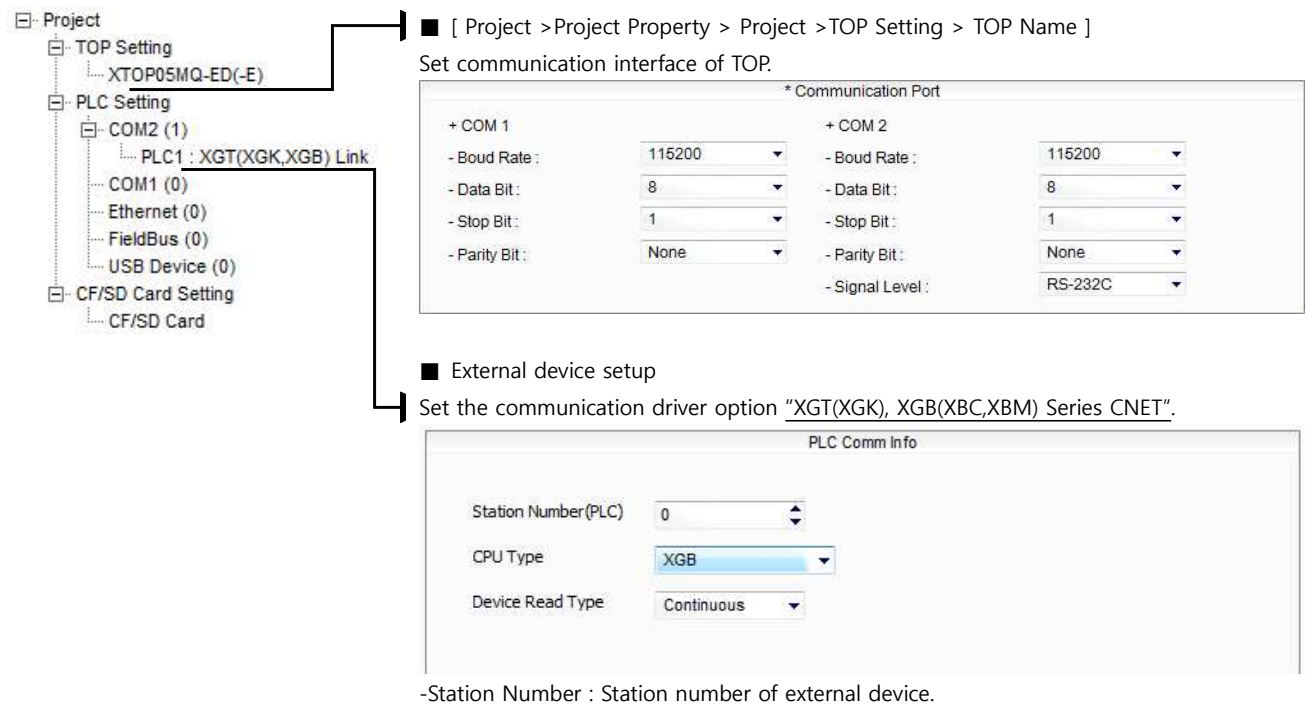

-CPU Type : Select CPU type

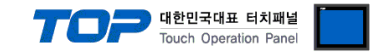

Run "XG-PD Editor" program for communication setting and set as below. If you want to change communication interface, modify refer to PLC manual.

- 1. Run File > New File". Select CPU Type and push OK button refer to "1. system configuration".
- **2.** Connect CPU LOADER port of XGT Series and serial port of PC by serial cross cable. (If there is USB port in CPU, connect USB.)
- 3. Run [Online] > [Connection settings] menu. Select [Connection settings->Type] and click [Connect] button.
- **4.** Run [Online] > [I/O Information] and read slot number. Run [Online] > [Read Parameter] and read parameter information of slot of communication card.
- 5. Double click slot of Cnet card in [Project Window], show dialog box of [Default settings].
- Set [Connection] and [Run Mode] as below and click [OK].

| 기본 설정 - Cnet           |        |    |       | ? 🗙 |
|------------------------|--------|----|-------|-----|
| 접속 설정                  | 채널 1   |    | 채널 2  |     |
| 통신 형태:                 | BS232C | ×  | RS485 | N.  |
| 통신속도:                  | 115200 | *  | 9600  | ~   |
| 데이터 비트:                | 8      | ~  | 8     | ~   |
| 정지 비트:                 | 1      | ~  | 1     | ~   |
| 패리티 비트:                | NONE   | *  | NONE  | ~   |
| 모뎀 형식:                 | 닐모뎀    | ~  | 널모뎀   |     |
| 모뎀 초기화:                |        |    |       |     |
| 국변:                    | 0      |    | 0     |     |
| 시간 설정                  | -      | _  |       |     |
| 응답 대기 시간:              | 1      |    | Ĩ1:   | P   |
| (0-50)(*100ms)         | L      |    |       |     |
| 지연지간<br>(0-255)(*10ms) | 0      |    | 0     |     |
| 문자간 대기 시간:             | [1]    |    | 1     | _   |
| (0-255)(*10ms)         | 1.3    |    |       |     |
| 동작 모드                  |        |    |       |     |
| 채널 1: XGT 서바           |        | ¥  | 모드버스  | 설정  |
| 채널 2: ХӨТ 서바           | ĥ      | ~  | 모드버스  | 설정  |
|                        |        |    |       |     |
|                        |        | 확인 |       | 비소  |

- 6. Transfer setting contents to CPU at [Online] > [Write].
- 7. Reset PLC at [Online] > [Reset PLC].

| Item       |             | Contents | Note     |
|------------|-------------|----------|----------|
| Connection | Comm. Type  | RS-232C  | fixation |
| setting    | Baud rate   | 115200   | User set |
| CH 1       | Data bit    | 8        | User set |
|            | Stop bit    | 1        | User set |
|            | Parity bit  | NONE     | User set |
|            | Modem Type  | Null     | fixation |
|            | Station No. | 0        | User set |
|            |             |          |          |

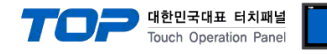

#### 3.8 Example 8

#### Set your system as below.

| Item                   |               | ТОР                   | External device       | Note     |
|------------------------|---------------|-----------------------|-----------------------|----------|
| Serial Signal Level (p | port/channel) | RS-485 (2 wire, COM2) | RS-485 (2 wire, CH 2) | User set |
| Station number (PLC    | C Address)    | —                     | 0                     | User set |
| Serial Baud rate       | [BPS]         | 115200                |                       | User set |
| Serial Data bit        | [Bit]         | 8                     |                       | User set |
| Serial Stop bit        | [Bit]         | 1                     |                       | User set |
| Serial Parity bit      | [Bit]         | NONE                  |                       | User set |
| Run Mode               |               | XGT priv              | vate server           | User set |

#### (1) XDesignerPlus Setting

[Project >Project property] of XDesignerPlus as below and download it to TOP machine.

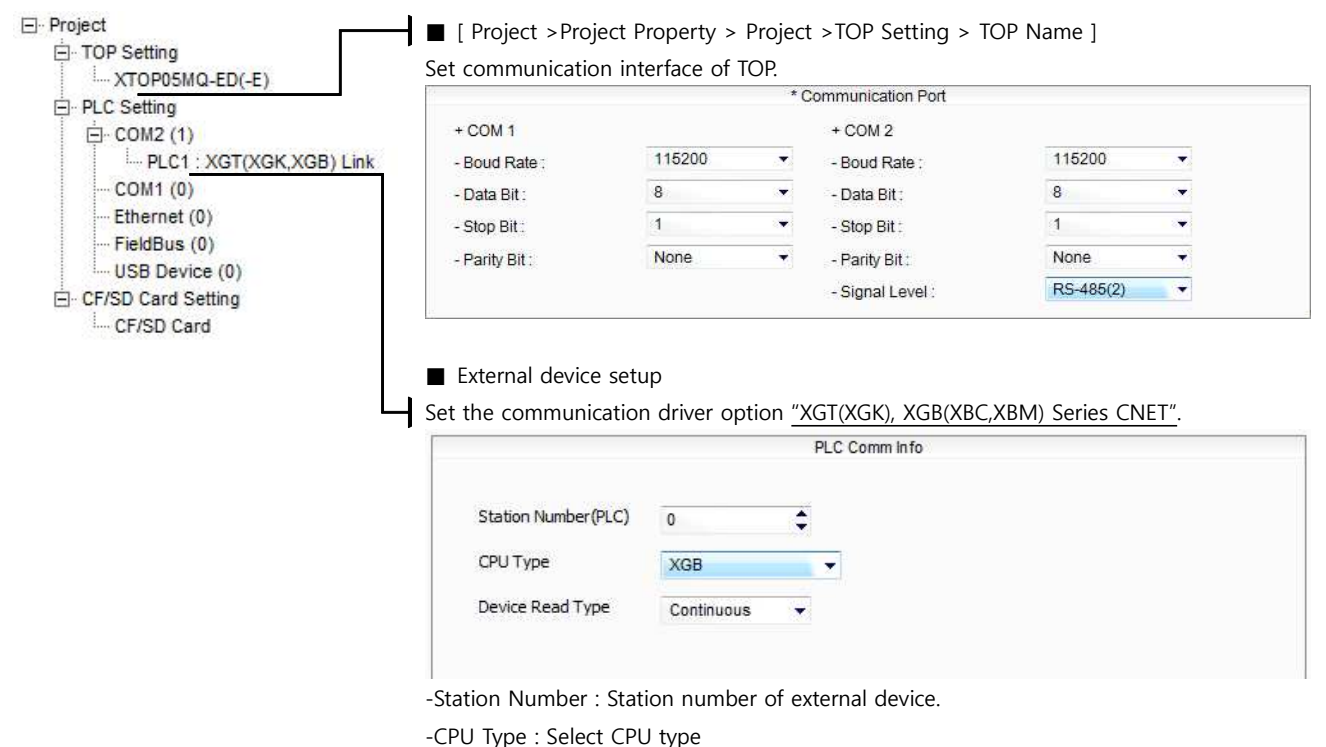

Davice Read Type : Select protocol t

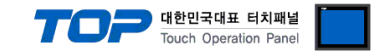

Run "XG-PD Editor" program for communication setting and set as below. If you want to change communication interface, modify refer to PLC manual.

- 1. Run File > New File". Select CPU Type and push OK button refer to "1. system configuration".
- Connect CPU LOADER port of XGT Series and serial port of PC by serial cross cable. (If there is USB port in CPU, connect USB.)
- 3. Run [Online] > [Connection settings] menu. Select [Connection settings->Type] and click [Connect] button.

**4.** Run [Online] > [I/O Information] and read slot number. Run [Online] > [Read Parameter] and read parameter information of slot of communication card.

5. Double click slot of Cnet card in [Project Window], show dialog box of [Default settings].

Set [Connection] and [Run Mode] as below and click [OK].

| 기본 설정 - Cnet                               |        |    |          | ?  |
|--------------------------------------------|--------|----|----------|----|
| 접속 설정                                      | 채널 1   | ů. | 채널 2     |    |
| 통신 형태:                                     | RS232C | ~  | FIS485   | ×  |
| 통신속도:                                      | 9600   | *  | 115200   | *  |
| 데이터 비트:                                    | 8      | *  | 8        | ~  |
| 정지 비트:                                     | 1      | ~  | 1        | ~  |
| 패리티 비트:                                    | NONE   | ~  | NONE     | ~  |
| 모뎀 형식:                                     | 널모뎀    | ×  | 닐모뎀      | 1  |
| 모뎀 초기화:                                    |        |    |          |    |
| 국번:                                        | 0      |    | q        |    |
| 시간 설정                                      |        |    |          |    |
| 응답 대기 시간:                                  | 1      |    | 1        | 1  |
| (0-50)(*100ms)<br>지연 시간:<br>(0-255)(*10ms) | 0      |    | 0        |    |
| 문자간 대기 시간:<br>(0-255)(*10ms)               | [1     |    | 1        |    |
| 동작 모드                                      |        |    |          |    |
| 채널 1: XGT 서비                               | H      | ~  | 모드버스     | 설정 |
| 채널 2: XGT 서비                               | H      | ~  | 모드베스     | 설정 |
|                                            |        | 확인 | <b>_</b> | 1소 |

| Item       |             | Contents | Note     |
|------------|-------------|----------|----------|
| Connection | Comm. Type  | RS-485   | fixation |
| setting    | Baud rate   | 115200   | User set |
| CH 2       | Data bit    | 8        | User set |
|            | Stop bit    | 1        | User set |
|            | Parity bit  | NONE     | User set |
|            | Modem Type  | Null     | fixation |
|            | Station No. | 0        | User set |
|            |             |          |          |

- 6. Transfer setting contents to CPU at [Online] > [Write].
- 7. Reset PLC at [Online] > [Reset PLC].

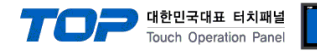

#### 3.9 Example 9

#### Set your system as below.

| Item                  |               | ТОР           | External device | Note     |
|-----------------------|---------------|---------------|-----------------|----------|
| Serial Signal Level ( | port/channel) | RS-232 (COM2) | RS-232 (CH 2)   | User set |
| Station number (PLC   | C Address)    | —             | 0               | User set |
| Serial Baud rate      | [BPS]         | 115200        |                 | User set |
| Serial Data bit       | [Bit]         | 8             |                 | User set |
| Serial Stop bit       | [Bit]         |               | 1               | User set |
| Serial Parity bit     | [Bit]         | NONE          |                 | User set |
| Run Mode              |               | XGT priv      | vate server     | User set |

#### (1) XDesignerPlus Setting

[Project >Project property] of XDesignerPlus as below and download it to TOP machine.

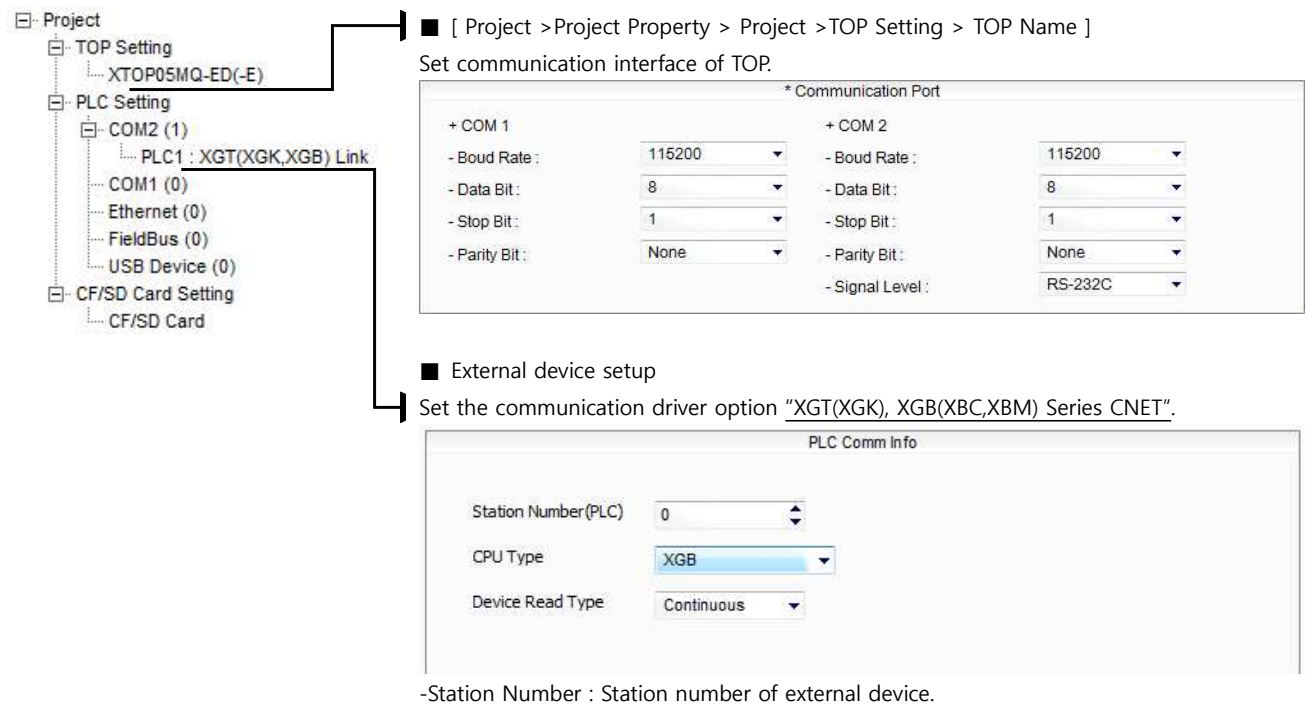

-CPU Type : Select CPU type

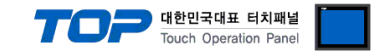

Run "XG-PD Editor" program for communication setting and set as below. If you want to change communication interface, modify refer to PLC manual.

- 1. Run File > New File". Select CPU Type and push OK button refer to "1. system configuration".
- **2.** Connect CPU LOADER port of XGT Series and serial port of PC by serial cross cable. (If there is USB port in CPU, connect USB.)
- 3. Run [Online] > [Connection settings] menu. Select [Connection settings->Type] and click [Connect] button.
- **4.** Run [Online] > [I/O Information] and read slot number. Run [Online] > [Read Parameter] and read parameter information of slot of communication card.
- 5. Double click slot of Cnet card in [Project Window], show dialog box of [Default settings].
- Set [Connection] and [Run Mode] as below and click [OK].

| 본 설정 - Cnet                  |        |              |        | ?  |
|------------------------------|--------|--------------|--------|----|
| 접속 설정                        | 채널 1   |              | 채널 2   |    |
| 통신 형태:                       | RS232C | ×            | RS232C | ~  |
| 통신속도:                        | 9600   | $\mathbb{Z}$ | 115200 | ~  |
| 데이터 비트:                      | 8      | $\sim$       | 8      | ~  |
| 정지 비트:                       | T      | $\sim$       | 1      | ~  |
| 패리티 비트:                      | NONE   | Y            | NONE   | ~  |
| 모뎀 형식:                       | 닐모뎀    | ~            | 널모뎀    | *  |
| 모뎀 초기화:                      |        |              |        |    |
| 국번:                          | 0      |              | 0      |    |
| 시간 설정                        |        |              |        |    |
| 응답 대기 시간:<br>(0-50)(*100ms)  | 1      |              | 1      |    |
| 지연 시간:<br>(0-255)(*10ms)     | 0      |              | 0      |    |
| 문자간 대기 시간:<br>(0-255)(*10ms) | 1      |              | 1      |    |
| 동작 모드                        |        |              |        |    |
| 채널 1: [XGT 세                 | H      | 1            | [모드버스  | 설정 |
| 채널 2: XGT 세                  | н      | ~            | 모드버스   | 설정 |
|                              |        | 확인           | - A    | 소  |

| Item       |             | Contents | Note     |
|------------|-------------|----------|----------|
| Connection | Comm. Type  | RS-232C  | fixation |
| setting    | Baud rate   | 115200   | User set |
| CH 2       | Data bit    | 8        | User set |
|            | Stop bit    | 1        | User set |
|            | Parity bit  | NONE     | User set |
|            | Modem Type  | Null     | fixation |
|            | Station No. | 0        | User set |
|            |             |          |          |

- **6.** Transfer setting contents to CPU at [Online] > [Write].
- 7. Reset PLC at [Online] > [Reset PLC].

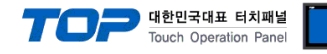

#### 3.10 Example 10

#### Set your system as below.

| Item                   |               | ТОР                   | External device       | Note     |
|------------------------|---------------|-----------------------|-----------------------|----------|
| Serial Signal Level (p | port/channel) | RS-422 (4 wire, COM2) | RS-422 (4 wire, CH 2) | User set |
| Station number (PLC    | C Address)    | —                     | 0                     | User set |
| Serial Baud rate       | [BPS]         | 115200                |                       | User set |
| Serial Data bit        | [Bit]         | 8                     |                       | User set |
| Serial Stop bit        | [Bit]         | 1                     |                       | User set |
| Serial Parity bit      | [Bit]         | NONE                  |                       | User set |
| Run Mode               |               | XGT priv              | vate server           | User set |

#### (1) XDesignerPlus Setting

[Project >Project property] of XDesignerPlus as below and download it to TOP machine.

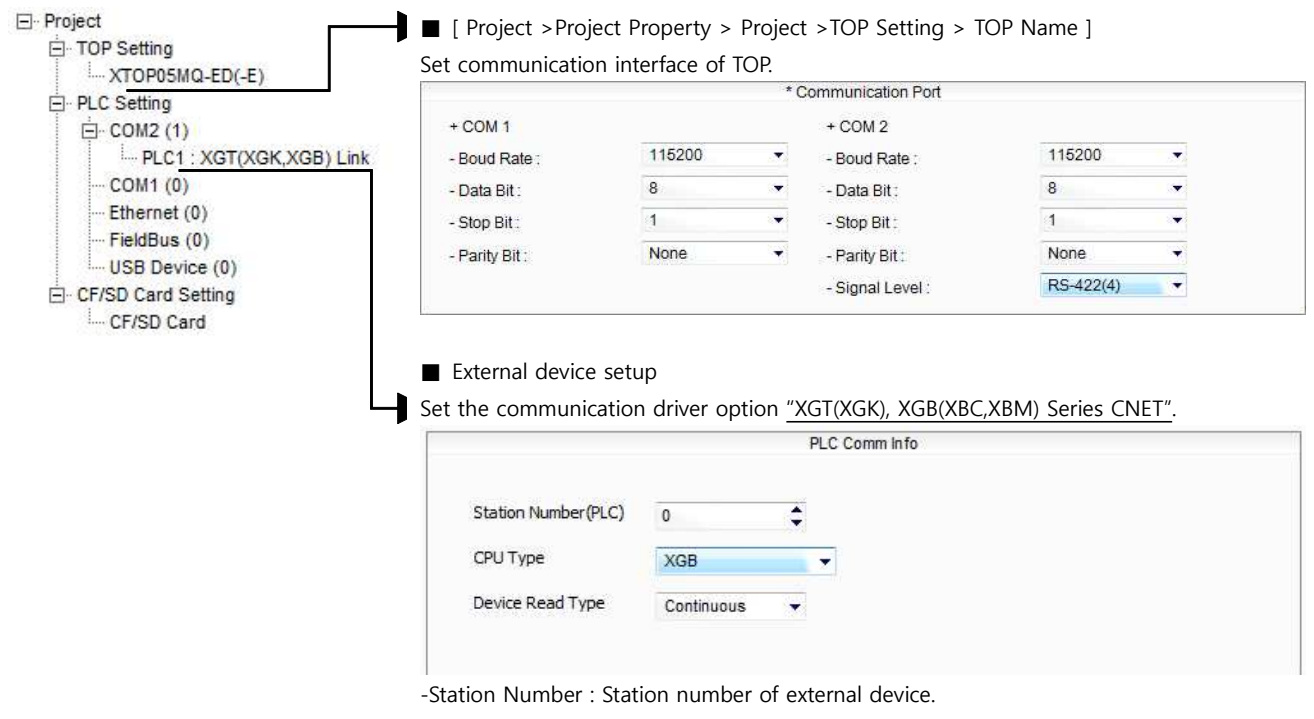

-CPU Type : Select CPU type

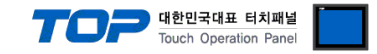

Run "XG-PD Editor" program for communication setting and set as below. If you want to change communication interface, modify refer to PLC manual.

- 1. Run File > New File". Select CPU Type and push OK button refer to "1. system configuration".
- **2.** Connect CPU LOADER port of XGT Series and serial port of PC by serial cross cable. (If there is USB port in CPU, connect USB.)
- 3. Run [Online] > [Connection settings] menu. Select [Connection settings->Type] and click [Connect] button.
- **4.** Run [Online] > [I/O Information] and read slot number. Run [Online] > [Read Parameter] and read parameter information of slot of communication card.
- 5. Double click slot of Cnet card in [Project Window], show dialog box of [Default settings].
- Set [Connection] and [Run Mode] as below and click [OK].

| 기본 설정 - Cnet                 |        |        |        | ?  |
|------------------------------|--------|--------|--------|----|
| 접속 설정                        | 채널 1   |        | 채널 2   |    |
| 통신 형태:                       | RS232C | ×      | RS422  | ~  |
| 통신속도:                        | 9600   | $\geq$ | 115200 | *  |
| 데이터 비트:                      | 8      | ~      | 8      | ~  |
| 정지 비트:                       | T      |        | 1      | ~  |
| 패리티 비트:                      | NONE   | 1      | NONE   | ~  |
| 모뎀 형식:                       | 닐모뎀    |        | 널모뎀    | 1  |
| 모뎀 초기화:                      |        |        |        |    |
| 국번:                          | 0      |        | 0      |    |
| 시간 설정                        |        |        |        |    |
| 응답 대기 시간:<br>(0-50)(*100ms)  | 1      |        | 1      |    |
| 지연 시간:<br>(0-255)(*10ms)     | 0      |        | 0      |    |
| 문자간 대기 시간:<br>(0-255)(*10ms) | 1      |        | 1      |    |
| 동작 모드                        |        |        |        |    |
| 채널 1: XGT 서태                 | H      |        | [모드버스  | 설정 |
| 채널 2: XGT 서비                 | Н      | ~      | 모드베스   | 설정 |
|                              |        | 확인     | 7      | 티소 |

|   | Item       |             | Contents | Note     |
|---|------------|-------------|----------|----------|
| _ | Connection | Comm. Type  | RS-422   | fixation |
|   | setting    | Baud rate   | 115200   | User set |
|   | CH 2       | Data bit    | 8        | User set |
|   |            | Stop bit    | 1        | User set |
|   |            | Parity bit  | NONE     | User set |
|   |            | Modem Type  | Null     | fixation |
|   |            | Station No. | 0        | User set |
|   |            |             |          |          |

- **6.** Transfer setting contents to CPU at [Online] > [Write].
- 7. Reset PLC at [Online] > [Reset PLC].

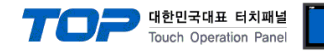

#### 3.11 Example 11

#### Set your system as below.

| Item                   |               | ТОР                   | External device       | Note     |
|------------------------|---------------|-----------------------|-----------------------|----------|
| Serial Signal Level (p | oort/channel) | RS-485 (2 wire, COM2) | RS-485 (2 wire, CH 2) | User set |
| Station number (PLC    | C Address)    | —                     | 0                     | User set |
| Serial Baud rate       | [BPS]         | 115200                |                       | User set |
| Serial Data bit        | [Bit]         | 8                     |                       | User set |
| Serial Stop bit        | [Bit]         | 1                     |                       | User set |
| Serial Parity bit      | [Bit]         | NONE                  |                       | User set |
| Run Mode               |               | XGT private server    |                       | User set |

#### (1) XDesignerPlus Setting

[Project >Project property] of XDesignerPlus as below and download it to TOP machine.

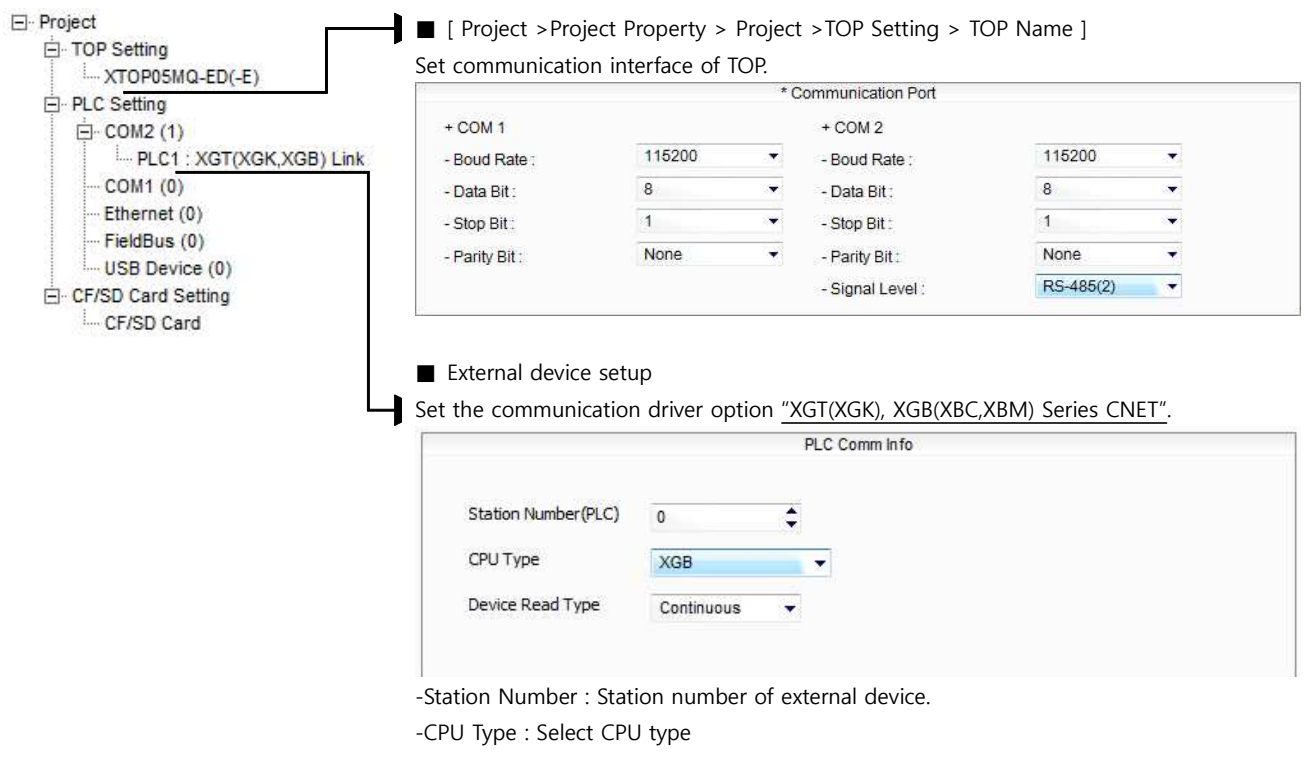

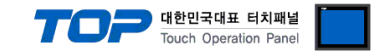

Run "XG-PD Editor" program for communication setting and set as below. If you want to change communication interface, modify refer to PLC manual.

- 1. Run File > New File". Select CPU Type and push OK button refer to "1. system configuration".
- **2.** Connect CPU LOADER port of XGT Series and serial port of PC by serial cross cable. (If there is USB port in CPU, connect USB.)
- 3. Run [Online] > [Connection settings] menu. Select [Connection settings->Type] and click [Connect] button.
- **4.** Run [Online] > [I/O Information] and read slot number. Run [Online] > [Read Parameter] and read parameter information of slot of communication card.

5. Double click slot of Cnet card in [Project Window], show dialog box of [Default settings].

Set [Connection] and [Run Mode] as below and click [OK].

|                              | 채널 1   |        | 채널 2   |    |
|------------------------------|--------|--------|--------|----|
| 통신 형태:                       | RS232C | $\sim$ | RS485  | Y  |
| 통신속도:                        | 9600   | $\sim$ | 115200 | ~  |
| 데이터 비트:                      | 8      | 8      | 8      | ~  |
| 정지 비트:                       | Ĩ      | $\sim$ | 1      | ~  |
| 패리티 비트:                      | NONE   | Y      | NONE   | ~  |
| 모뎀 형식:                       | 닐모뎀    |        | 널모뎀    | 2  |
| 모뎀 초기화:                      |        |        |        |    |
| 국번:                          | 0      |        | 0      |    |
| 시간 설정                        |        |        |        |    |
| 응답 대기 시간:<br>(0-50)(*100ms)  | 1      |        | 1      |    |
| 지연 시간:<br>(0-255)(*10ms)     | 0      |        | 0      |    |
| 문자간 대기 시간:<br>(0-255)(*10ms) | 1      |        | 1      |    |
| 동작 모드                        |        |        |        |    |
| 채널 1: 🛛 🛛 저                  | H      | 1      | [모드버스  | 설정 |
| 채널 2: XGT 서                  | Ш      | ~      | 모드버스   | 설정 |

|   | Item       |             | Contents | Note     |  |
|---|------------|-------------|----------|----------|--|
| 0 | Connection | Comm. Type  | RS-485   | fixation |  |
|   | setting    | Baud rate   | 115200   | User set |  |
|   | CH 2       | Data bit    | 8        | User set |  |
|   |            | Stop bit    | 1        | User set |  |
|   |            | Parity bit  | NONE     | User set |  |
|   |            | Modem Type  | Null     | fixation |  |
|   |            | Station No. | 0        | User set |  |
|   |            | l           |          |          |  |

- 6. Transfer setting contents to CPU at [Online] > [Write].
- 7. Reset PLC at [Online] > [Reset PLC].

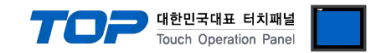

# 4. Communication setting

Communication setup can be set on XDesignerPlus or TOP Main Menu. The setting should be the same with the external device.

#### 4.1 XDesignerPlus setup

Set [Project > Project property] of XDesignerPlus as below.

| ⊡ Project<br>⊡ TOP Setting<br>… XTOP05MQ-ED(-E)<br>⊡ PLC Setting                                                                      | ■ [Project >Project Property > Project >TOP Setting > TOP Name ]<br>Set communication interface of TOP.<br>-Right window : [HMI Setting > check HMI Setting using > Device manager]                                                              |
|----------------------------------------------------------------------------------------------------|----------------------------------------------------------------------------------------------------|
| □ COM2 (1)<br>□ PLC1 : XGT(XGK,XGB) Lir<br>□ COM1 (0)<br>□ Ethernet (0)<br>□ FieldBus (0)<br>□ USB Device (0)<br>□ CF/SD Card Setting | ik     + COM 1     + COM 2       - Boud Rate :     115200     - Boud Rate :     115200       - Data Bit :     8     - Data Bit :     8       - Stop Bit :     1     - Stop Bit :     1       - Parity Bit :     None     - Parity Bit :     None |
| ····· CF/SD Card                                                                                                    | - Signal Level : RS-232C  -Right window : [HMI Setting > check HMI Setting using > PLC setting]                                                                                                    |
|                                                                                                    | HMI Setup Sepcial Buffer Sync                                                                                                    |
|                                                                                                    | Vse HMI Setup                                                                                                    |
|                                                                                                    | System Setup PLC Setup Device Manager Interface                                                                                                    |
|                                                                                                    | (PLC1) XGT Series(XGK), XGB Series(XBC/XBM) CNET                                                                                                    |
|                                                                                                    | PLC Station Number : 0                                                                                                    |
|                                                                                                    | Time Out : 1000 🗘 msec.                                                                                                    |
|                                                                                                    | Wait before send : 0                                                                                                    |
|                                                                                                    | N:1 Setup                                                                                                    |
|                                                                                                    | N : 1 Use NO   N : 1 Station Number (0~31)                                                                                                    |
|                                                                                                    | External device setup<br>Set the communication driver option <u>"XGT(XGK), XGB(XBC,XBM) Series CNET"</u> PLC Comm Info                                                                                                    |
|                                                                                                    | Station Number (PLC) 0<br>CPU Type XGB                                                                                                    |
|                                                                                                    | Device Read Type Continuous 👻                                                                                                    |
| Setting communication Interface                                                                                                    |                                                                                                    |
| Item                                                                                                    | Description                                                                                                    |
| Serial Signal Level                                                                                                    | Setup signal level(RS-232C/422/485) of PLC connected with COM2/1 port. (COM1 only RS-232C)                                                                                                    |
| Serial Baud Rate                                                                                                    | Setup [communications Baud rate] of PLC connected with COM2/1 port.                                                                                                    |
| Serial Data Bit                                                                                                    | Setup [Data Bit] of PLC connected with COM2/1 port.                                                                                                    |
| Serial Stop Bit                                                                                                    | Setup [Stop Bit] of PLC connected with COM2/1 port.                                                                                                    |
| Serial Parity Bit                                                                                                    | Setup [Parity Bit] of PLC connected with COM2/1 port.                                                                                                    |
| Time Out [ x100 mSec ]                                                                                                    | Setup [Time Out] of PLC connected with COM2/1 port. (Timeout:: waiting time for answer of PLC)                                                                                                    |
| Send Wait [ x10 mSec ]                                                                                                    | Setup [Send Wait] of PLC connected with COM2/1 port.<br>(Send Wait: communicate after waiting setting time when touch screen requires<br>communications.)                                                                                        |

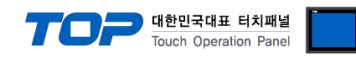

Station Num. in Diag.[0~31]

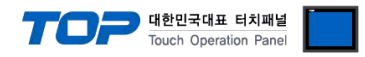

#### 4.2 Set TOP Main Menu

- When a buzzer is on during the power reset, touch 1 spot at the upper LCD to move to "TOP Management Main" display.

| - Set up driver interface at TOP according to below <b>Step1</b> $\rightarrow$ <b>Step2</b> . |  |
|-----------------------------------------------------------------------------------------------|--|
| (Press "TOP COM 2/1 setup" in Step 1 to change setup at Step 2.)                              |  |

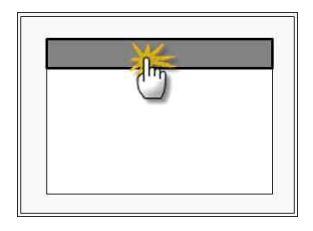

Step 1. [ PLC setup ] - Setup driver interface.

| PLC setup                                                                                             |                                |                    |   |  |  |  |
|----------------------------------------------------------------------------------------------------|--------------------------------|--------------------|---|--|--|--|
| PLC Address : 00                                                                                      | PLC Address : 00 Communication |                    |   |  |  |  |
| Timeout : 1000 [mSec]                                                                                 |                                | Interface Settings |   |  |  |  |
| Delay time of transmission : 0 [mSec]                                                                 | l                              |                    |   |  |  |  |
| TOP COM 2/1 : RS - 232C , 115200 , 8 , 1 , NONE                                                       |                                |                    |   |  |  |  |
| Step 1-Reference.                                                                                     |                                |                    | _ |  |  |  |
| Details Contents                                                                                      |                                |                    |   |  |  |  |
| PLC address [0~65535] Address of other device. Select between [0 - 65535].                            |                                |                    |   |  |  |  |
| Timeout [ x1 mSec ] Set up TOP's response waiting time from external device at [ 0 – 5000 ] x 1 mSec. |                                |                    |   |  |  |  |

| inneedt [ Af meee ]          |                                                                                          |
|------------------------------|------------------------------------------------------------------------------------------|
| Delay time of transmission [ | Set up TOP's waiting time between response receiving – next command request transmission |
| x1 mSec ]                    | from external device at [ 0 – 5000 ] x 1 mSec.                                           |
| TOP COM 2/1                  | TOP's Interface setup to external device.                                                |

Step 2. [ PLC setup ] > [ TOP COM2/COM1 Setting ] – Setup relevant port's serial parameter.

| Port Settings              |                    |
|----------------------------|--------------------|
| * Serial communication     | COM 1 Port         |
| + COM-1 Port               | Communication      |
| - Baud rate : 115200 [BPS] | Interface Settings |
| - Data bit : 8 [BIT]       |                    |
| - Stop bit : 1 [BIT]       |                    |
| - Parity bit : NONE [BIT]  |                    |
| - Signal level : RS – 232C |                    |
| + COM-2 Port               | COM-2 Port         |
| - Baud rate : 115200 [BPS] | Communication      |
| - Data bit : 8 [BIT]       | Interface Settings |
| - Stop bit : 1 [BIT]       |                    |
| - Parity bit : NONE [BIT]  |                    |
| - Signal level : RS – 232C |                    |
|                            |                    |

Step 2-Reference.

| Details      | Contents                                                                            |
|--------------|-------------------------------------------------------------------------------------|
| Baud rate    | External device – select serial communication speed between TOPs.                   |
| Data bit     | External device – select serial communication data bit between TOPs.                |
| Stop bit     | External device – select serial communication stop bit between TOPs.                |
| Parity bit   | External device – select serial communication parity bit check method between TOPs. |
| Signal level | External device – select serial communication method between TOPs.                  |

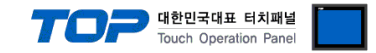

#### 4.3 Communication Diagnosis

■ TOP - Confirming interface setting condition between external devices

- Move to Menu by clicking the top side of LCD screen as resetting the power of TOP.

- Confirms if Port [COM 2 or COM 1] setting that is willing to use in [Communication Settings] matches with the setting of external devices.

Port Communication Issue Diagnosis

- PLC Setting > TOP [ COM 2 or COM 1 ] click "Communication Diagnosis" button.

- Diagnosis dialog box will pop up on the screen, you can judge by following information that is shown on box no. 3 section.

| OK!             | Communication setting normal                                                   |
|-----------------|--------------------------------------------------------------------------------|
| Time Out Error! | Abnormal Communication setting.                                                |
|                 | - Error in the setting situation of Cable and TOP / External device (reference |
|                 | : Communication Diagnosis sheet)                                               |

■ Communication Diagnosis Sheet

- Please refer to the information below if you have a problem between external devices and communication connection.

| Designer Versior |                               | O.S Version           |       |      |     |      |
|------------------|-------------------------------|-----------------------|-------|------|-----|------|
| Details          | Contents                      |                       |       |      | Con | firm |
| System           | Name of CPU                   |                       | OK    | NG   |     |      |
| configuration    | Name of confront port that is |                       |       |      | ОК  | NG   |
|                  |                               |                       |       |      |     |      |
|                  | System Connection Method      | 1:1                   | 1:N   | N:1  | OK  | NG   |
| Connection       | Name of Cable                 |                       |       |      | OK  | NG   |
| Cable            |                               |                       |       |      |     | NO   |
| PLC setup        | Setup address                 |                       |       |      | OK  | NG   |
|                  | Serial baud rate              |                       | [BPS  | 5]   | OK  | NG   |
|                  | Serial data bit               |                       | [BIT] |      | OK  | NG   |
|                  | Serial Stop bit               |                       | [BIT] |      | OK  | NG   |
|                  | Serial parity bit             |                       | [BIT] |      | ОК  | NG   |
|                  | Assigned Address Limit        |                       |       |      | ОК  | NG   |
| TOP setup        | Setup port                    | COM 1                 | CC    | DM 2 | OK  | NG   |
|                  | Name of Driver                |                       |       |      | OK  | NG   |
|                  | Confront Address              | Project Property Setu | р     |      | OK  | NG   |
|                  |                               | When Diagn            | osing |      | OK  | NG   |
|                  |                               | Communication         |       |      | OK  | NO   |
|                  | Serial baud rate              |                       | [BPS  | 5]   | OK  | NG   |
|                  | Serial data bit               |                       | [BIT] |      | OK  | NG   |
|                  | Serial Stop bit               |                       | [BIT  |      | OK  | NG   |
|                  | Serial parity bit             |                       | [BIT] |      | OK  | NG   |

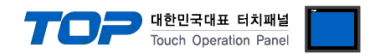

# 5. Cable diagram

This Chapter introduces cable wiring guidance for communication between TOP and PLC concerned. (The cable diagrams in this section may differ from the recommendations of LS Industrial Systems Co., Ltd)

#### 5.1 Cable Diagram Table 1

#### ■ 1:1 Connection

| (A) XTOP COM 2port(9pin) |        |         |  |         |        |                   |  |
|--------------------------|--------|---------|--|---------|--------|-------------------|--|
| XTOP                     | COM2   |         |  | PLC     |        |                   |  |
| Pin Assignment *1        | Signal | Pin No. |  | Pin No. | Signal | Pin Assignment *1 |  |
|                          | CD     | 1       |  | 1       | CD     |                   |  |
|                          |        | 2       |  | 2       |        |                   |  |
|                          | RD     |         |  |         | RD     |                   |  |
| <b>1 5</b>               |        |         |  |         |        | 1 5               |  |
|                          | SD     | 3       |  | 3       | SD     |                   |  |
| 6 9                      | DTR    | 4       |  | 4       | DTR    | 6 9               |  |
| D-SUB 9 Pin              | SG     | 5       |  | 5       | SG     | D-SUB 9 Pin       |  |
| (male, convex)           | DSR    | 6       |  | 6       | DSR    | (male, convex)    |  |
|                          | RTS    | 7       |  | 7       | RTS    |                   |  |
|                          | CTS    | 8       |  | 8       | CTS    |                   |  |
|                          |        | 9       |  | 9       |        |                   |  |

\*1) Pin assignment of the cable connector is seen on the face of Front View.

#### (B) XTOP COM 2 port(15pin)

| XTOP COM2             |        |         | Cable Mining | PLC     |        |                      |  |
|-----------------------|--------|---------|--------------|---------|--------|----------------------|--|
| Pin Assignment *1     | Signal | Pin No. | Cable wiring | Pin No. | Signal | Pin Assignment *1    |  |
|                       | CD     | 1       |              | 1       | CD     |                      |  |
|                       | RD     | 2       |              | 2       | RD     |                      |  |
|                       |        |         |              |         |        |                      |  |
|                       |        |         |              |         |        | <b>1 5</b>           |  |
|                       | SD     | 3       |              | 3       | SD     |                      |  |
| 9 15<br>Front View of | DTR    | 4       |              | 4       | DTR    | 6 9<br>Front View of |  |
| D-SUB 15 Pin          | SG     | 5       |              | 5       | SG     | D-SUB 9 Pin          |  |
| (male, convex)        | DSR    | 6       |              | 6       | DSR    | (male, convex)       |  |
|                       | RTS    | 7       |              | 7       | RTS    |                      |  |
|                       | CTS    | 8       |              | 8       | CTS    |                      |  |
|                       |        | 9       |              | 9       |        |                      |  |

\*1) Pin assignment of the cable connector is seen on the face of Front View.

(C) XTOP/ATOP COM 1 port ( 6pin)

| XTOP/ATOP COM 1 port |        |         | Cable Mining | PLC     |        |                   |  |
|----------------------|--------|---------|--------------|---------|--------|-------------------|--|
| Pin Assignment *1    | Signal | Pin No. | Cable Winng  | Pin No. | Signal | Pin Assignment *1 |  |

|                |    |   |          | 7 |     | 한민국대표 터치패널<br>uch Operation Panel |
|----------------|----|---|----------|---|-----|-----------------------------------|
|                |    | 1 |          | 1 | CD  |                                   |
| 6 4 2          | RD | 2 | ] —¶ •   | 2 | RD  |                                   |
| í.°°,          | SG | 3 | ] —• •   | 3 | SD  | <b>1 5</b>                        |
|                |    | 4 | •        | 4 | DTR |                                   |
| 5 0 1          |    | 5 | <b>-</b> | 5 | SG  | 6 9                               |
| Front View of  | SD | 6 |          | 6 | DSR | D-SUB 9 Pin                       |
| D-SUB 6 Pin    |    |   |          | 7 | RTS | (male, convex)                    |
| (male, convex) |    |   |          | 8 | CTS |                                   |
|                |    |   |          | 9 |     |                                   |

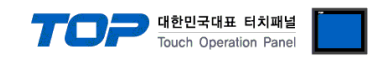

#### 5.2 Cable Diagram Table 2

#### ■ 1:1 connection

(A) XTOP COM 2 port(9pin)

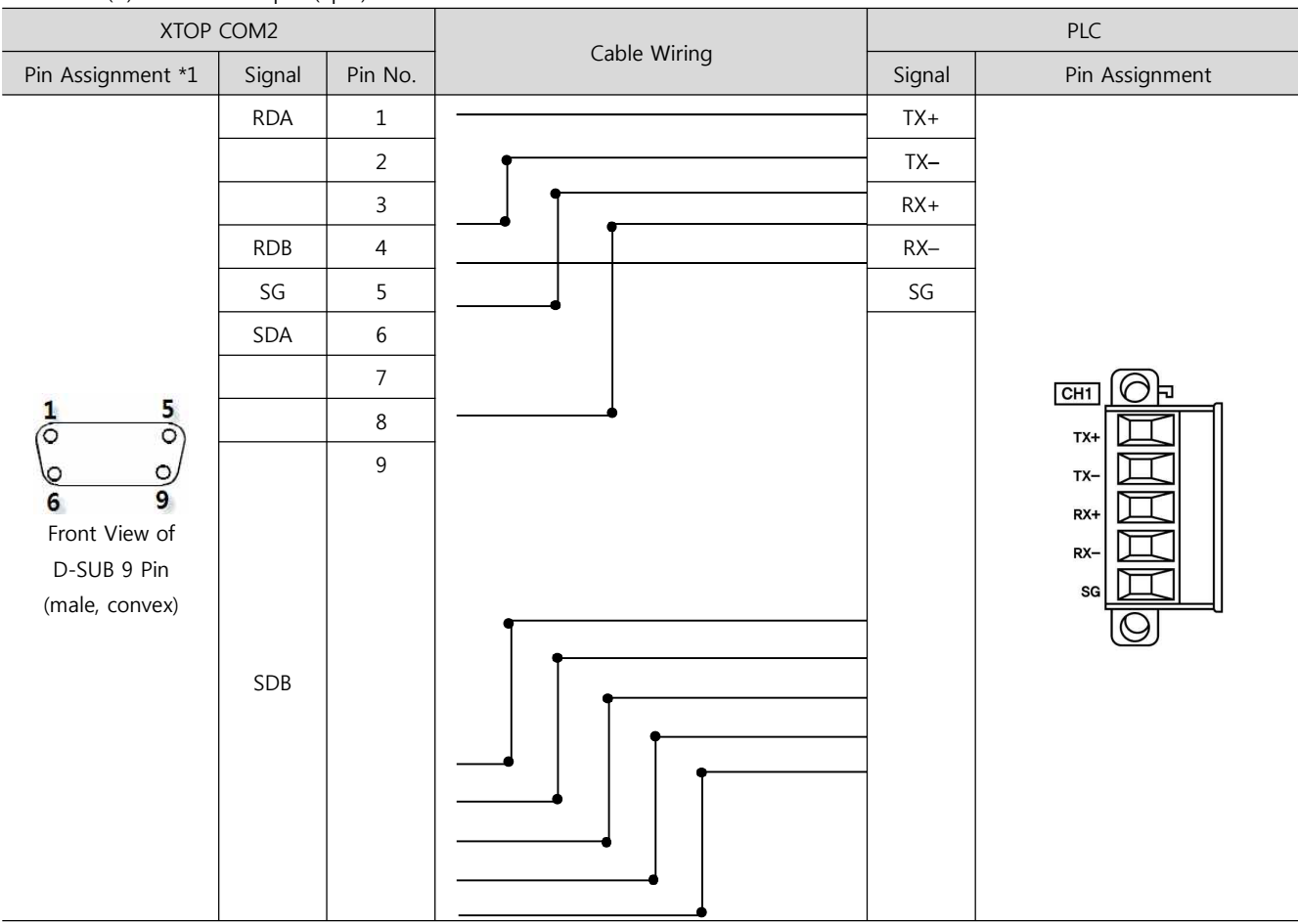

\*1) Pin assignment of the cable connector is seen on the face of Front View.

(B) XTOP COM 2 port(15pin) **XTOP COM2** PLC **Cable Wiring** Pin Assignment \*1 Pin Assignment Pin No. Signal Signal \_ 1 TX+ TX-(skip) RX+ Ob CH1 800 6 тх-0 тх q 15 RX-10 RX-Front View of \_ RX D-SUB 15 Pin RDA 11 SG (male, convex) RDB 12 SDA 13 SDB 14 SG 15

\*1) Pin assignment of the cable connector is seen on the face of Front View.

(C) ATOP COM 2 port (Terminal block 5 pin)

| ATOP COM2         |        | Cable Mining | PLC    |                |  |
|-------------------|--------|--------------|--------|----------------|--|
| Pin Assignment *1 | Signal | Cable Winnig | Signal | Pin Assignment |  |

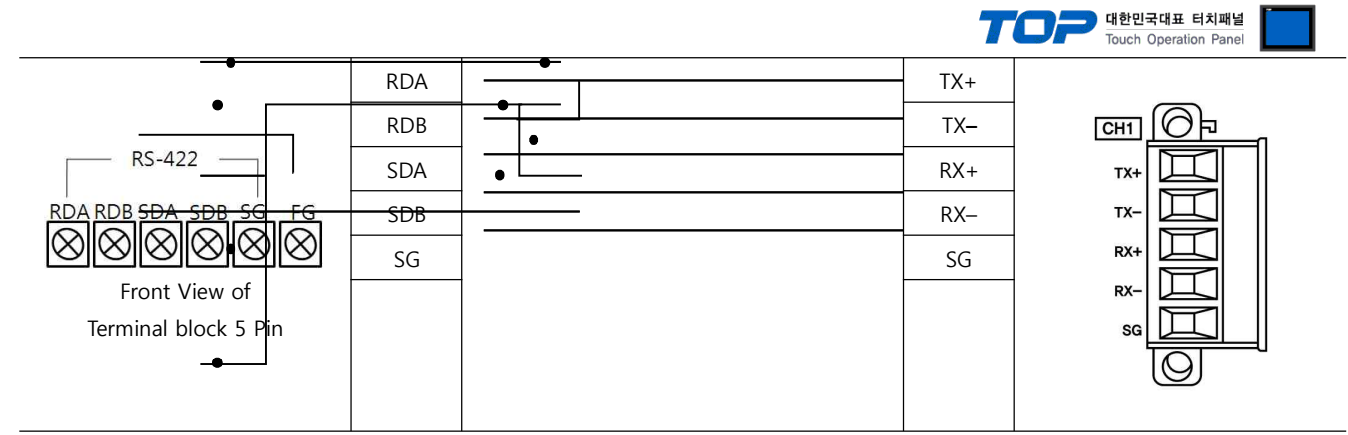

\*1) Pin assignment of the cable connector is seen on the face of Front View.1

■ 1 : N connection – Connect as below refer to 1:1 connection.

| TOP    | Direction of                | PLC    | Direction of                | PLC    |
|--------|-----------------------------|--------|-----------------------------|--------|
| Signal | cable connection and signal | Signal | cable connection and signal | Signal |
| RDA    |                             |        |                             |        |
|        |                             | TV     |                             | TV     |
|        |                             | IX+    |                             | IX+    |
|        |                             |        |                             |        |
| RDB    |                             | TX–    |                             | TX–    |
| SDA    |                             | RX+    |                             | RX+    |
| SDB    |                             | RX–    |                             | RX–    |
| SG     |                             | SG     |                             | SG     |

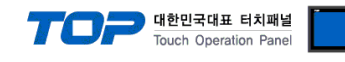

#### ■ 1:1 connection

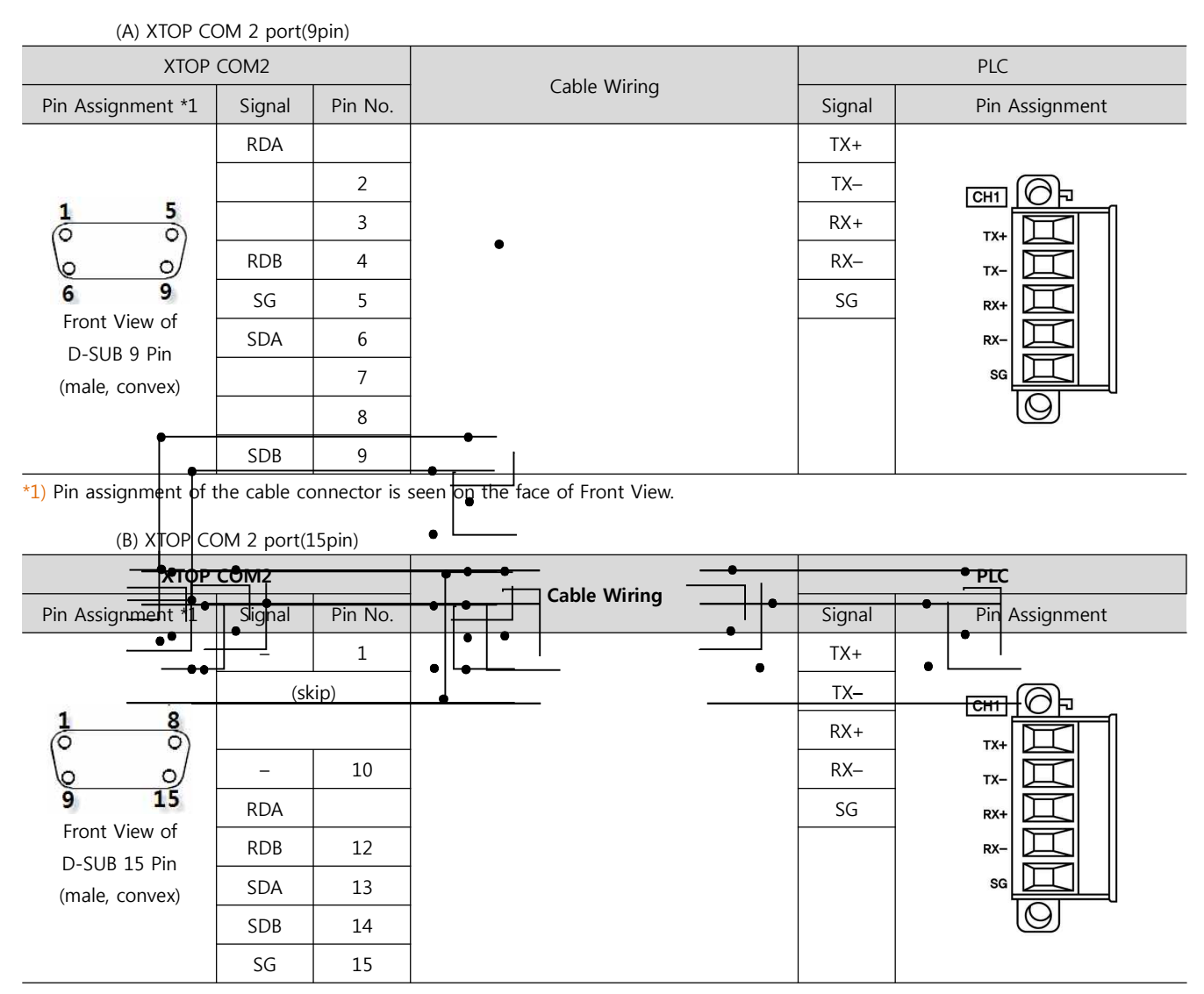

11 $^{1}$  Pin assignment of the cable connector is seen on the face of Front View.RDARDA

#### (C) ATOP COM 2 port (Terminal block 5 pin)

| ATOP COM2                                                 |        | Cable Wiring | PLC    |                |  |
|-----------------------------------------------------------|--------|--------------|--------|----------------|--|
| Pin Assignment *1                                         | Signal | Cable Wiring | Signal | Pin Assignment |  |
|                                                           |        |              | TX+    |                |  |
|                                                           | RDB    |              | TX–    | <u></u>        |  |
| RS-422 RDA RDB SDA SDB SG FG                              | SDA    |              | RX+    | TX+            |  |
|                                                           | SDB    |              | RX–    |                |  |
| $\otimes \otimes \otimes \otimes \otimes \otimes \otimes$ | SG     |              | SG     |                |  |
| Front View of                                             |        |              |        |                |  |
| Terminal block 5 Pin                                      |        |              |        |                |  |
|                                                           |        |              |        |                |  |
|                                                           | 1      |              |        |                |  |

\*1) Pin assignment of the cable connector is seen on the face of Front View.

■ 1 : N / N : 1 connection – Connect as below refer to 1:1 connection.

TOP

PLC

Direction of

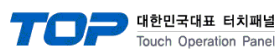

#### cable connection and signal

| Signal |
|--------|
| TX+    |
| TX–    |
| RX+    |
| RX–    |
| SG     |

cable connection and signal

•

| Signal |  |
|--------|--|
| TX+    |  |
| TX–    |  |
| RX+    |  |
| RX–    |  |
| SG     |  |

| Signal |  |
|--------|--|
|        |  |
| RDB    |  |
| SDA    |  |
| SDB    |  |
| SG     |  |

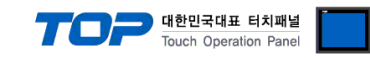

#### 5.4 Cable Diagram Table 4

#### ■ 1:1 connection

(A) XTOP COM 2 port(9pin)

| XTOP COM2            |        |         | Cable Miniae | PLC    |                |  |
|----------------------|--------|---------|--------------|--------|----------------|--|
| Pin Assignment *1    | Signal | Pin No. | Cable Wiring | Signal | Pin Assignment |  |
|                      | CD     | 1       |              | +      |                |  |
|                      |        | 2       |              | -      |                |  |
| <b>1 5</b>           | RD     |         |              |        | RS-485         |  |
|                      | SD     | 3       |              | SG     |                |  |
| 6 9<br>Eropt View of | DTR    | 4       |              | TX     | SG SG          |  |
| D-SUB 9 Pin          | SG     | 5       |              | RX     |                |  |
| (male, convex)       | DSR    | 6       |              |        |                |  |
|                      | RTS    | 7       |              |        | N3-2320        |  |
|                      | CTS    | 8       |              |        |                |  |
|                      |        | 9       |              |        |                |  |

\*1) Pin assignment of the cable connector is seen on the face of Front View.

#### (B) XTOP COM 2 port(15pin)

| XTOP COM2                                                             |                                      |                            | Coble Wirring | PLC            |                                               |  |
|-----------------------------------------------------------------------|--------------------------------------|----------------------------|---------------|----------------|-----------------------------------------------|--|
| Pin Assignment *1                                                     | Signal                               | Pin No.                    | Cable Winng   | Signal         | Pin Assignment                                |  |
|                                                                       | CD                                   | 1                          |               | +              |                                               |  |
|                                                                       | RD                                   | 2                          |               | -              |                                               |  |
| 1 8<br>0 0<br>9 15<br>Front View of<br>D-SUB 15 Pin<br>(male, convex) | SD<br>DTR<br>SG<br>DSR<br>RTS<br>CTS | 3<br>4<br>5<br>6<br>7<br>8 |               | SG<br>TX<br>RX | RS-485<br>+<br>-<br>56<br>TX<br>RX<br>RS-232C |  |
|                                                                       |                                      | 8<br>9                     |               |                |                                               |  |

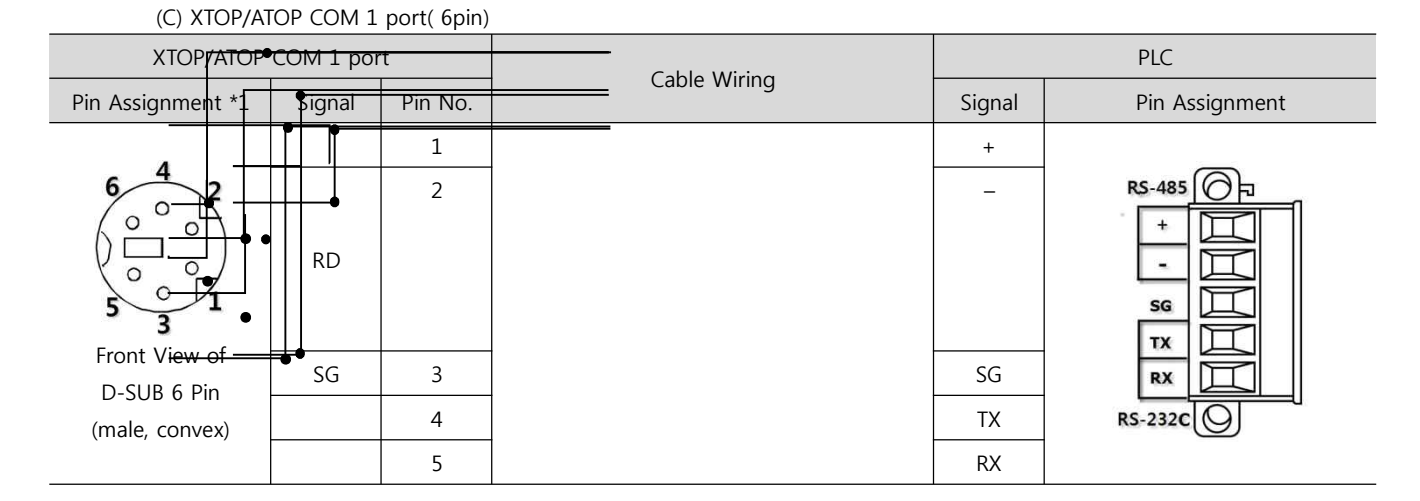

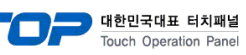

| SD | 6 |
|----|---|
|    |   |
|    |   |
|    |   |

#### ■ 1 : 1 connection

| (A) XTOP COM 2 port(9pin)                                                                                                    |        |         |              |        |                |  |
|----------------------------------------------------------------------------------------------------|--------|---------|--------------|--------|----------------|--|
| XTOP COM2                                                                                                    |        |         |              | PLC    |                |  |
| Pin Assignment *1                                                                                                    | Signal | Pin No. | Cable Wiring | Signal | Pin Assignment |  |
|                                                                                                    | RDA    |         |              | +      |                |  |
| $ \begin{array}{ccc} 1 & 5 \\ \stackrel{\bigcirc}{\circ} & \stackrel{\bigcirc}{\circ} \\ \stackrel{\bigcirc}{\circ} & \stackrel{\bigcirc}{\circ} \end{array} $ |        | 2       |              | -      | RS-485         |  |
|                                                                                                    |        | 3       |              | SG     |                |  |
|                                                                                                    | RDB    | 4       | •            | TX     |                |  |
| 6 9                                                                                                    | SG     | 5       |              | RX     | SG 🔟           |  |
| Front View of<br>D-SUB 9 Pin<br>(male, convex)                                                                                                    | SDA    | 6       |              |        | TX             |  |
|                                                                                                    |        | 7       |              |        |                |  |
|                                                                                                    |        | 8       |              |        | RS-232C        |  |
|                                                                                                    | SDB    | 9       |              |        |                |  |

\*1) Pin assignment of the cable connector is seen on the face of Front View.

#### (B) XTOP COM 2 port(15pin)

| XTOP COM2         |        |         | Coble Wiving | PLC    |                |  |
|-------------------|--------|---------|--------------|--------|----------------|--|
| Pin Assignment *1 | Signal | Pin No. | Cable Wiring | Signal | Pin Assignment |  |
|                   | _      |         | •            | +      |                |  |
|                   | (sk    | ip)     | •            | -      | RS-485         |  |
|                   |        |         |              | SG     |                |  |
|                   | _      | 10      |              | TX     |                |  |
| 9 15              | RDA    | 11      |              | RX     | SG 🔟           |  |
| Pront View of     | RDB    | 12      |              |        |                |  |
| (male, convex)    | SDA    | 13      |              |        |                |  |
|                   | SDB    | 14      |              |        | RS-232C        |  |
|                   | SG     | 15      |              |        |                |  |

\*1) Pin assignment of the cable connector is seen on the face of Front View.

#### (C) ATOP COM 2 port (Terminal block 5 pin)

| ATOP COM2                                                                                                    |                                | Cable Wiring | PLC                 |                |  |
|----------------------------------------------------------------------------------------------------|--------------------------------|--------------|---------------------|----------------|--|
| Pin Assignment *1                                                                                                    | Signal                         | Cable Wiring | Signal              | Pin Assignment |  |
| RS-422<br>RDA RDB SDA SDB SG FG<br>RDA RDB SDA SDB SG FG<br>FG<br>RDA RDB SDA SDB SG FG<br>FG<br>RDA RDB SDA SDB SG FG<br>FG<br>FG<br>FG<br>FG<br>FG<br>FG<br>FG<br>FG<br>FG | RDA<br>RDB<br>SDA<br>SDB<br>SG |              | +<br>SG<br>TX<br>RX | RS-485         |  |

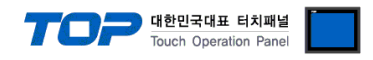

■ 1 : N / N : 1 connection – Connect as below refer to 1:1 connection.

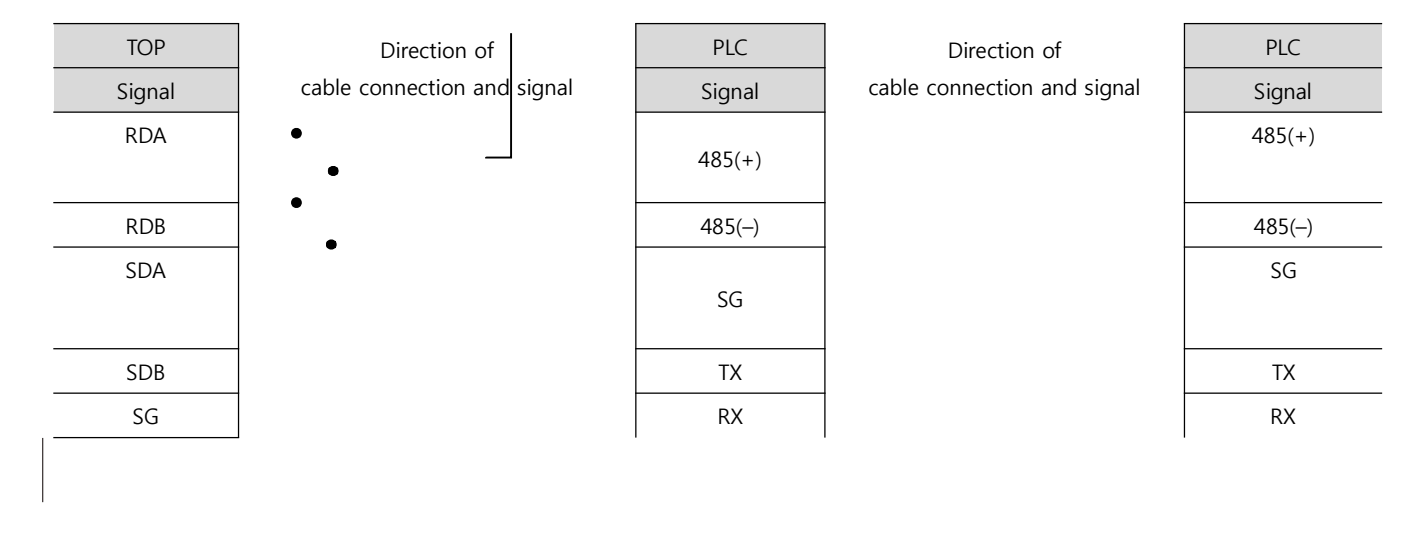

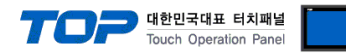

# 6. Available Address

The available address of device are as below.

Device(address) range might be different according to series/type of CPU. TOP Series are capable of supporting maximum address range which is available in external Device.

Be careful get out of address range.

| Device                      | Bit Address             | Word Address      | 32 Bit             | Property |
|-----------------------------|-------------------------|-------------------|--------------------|----------|
| Input / Output Relay        | P00000 - P2047F         | P0000 – P2047     |                    | R/W      |
| Auxiliary Relay             | M00000 – M2047F         | M0000 – M2047     |                    | R/W      |
| Keep Relay                  | K00000 – K2047F         | K0000 – K2047     |                    | R/W      |
| Link Relay                  | L000000 - L11263F       | L00000 - L11263   |                    | R/W      |
| Special Relay               | F00000 - F2047F         | F0000 - F2047     |                    | R        |
| Timer (Contact)             | T0000 – T2047           |                   |                    | R/W      |
| Counter (Contact)           | C0000 – C2047           |                   | L/H <sup>*1)</sup> | R/W      |
| Timer (Current Value)       |                         | T0000 – T2047     |                    | R/W      |
| Counter (Current Value)     |                         | C0000 – C2047     |                    | R/W      |
| Data Register               | D00000.00 - D65535.15   | D00000 - 65535    |                    | R/W      |
| Communication Data Register | N00000.00 - D65535.15   | N00000 - N21503   |                    | R/W      |
| File Register               | R00000.00 - R32767.15   | R00000 – R32767   |                    | R/W      |
| File Register               | ZR00000.00 - ZR65535.15 | ZR00000 – ZR65535 |                    | R/W      |

R:read / W:write

\*1) Low 16BIT of 32BIT data is saved address input by touch program, high 16Bit of 32BIT data is saved next address input by touch program.

(Ex) If you input [12345678] of hex 32bit data at address [D00100], it will save in 16bit device as below.

| Item            | 32BIT    | 16BIT  |        |  |
|-----------------|----------|--------|--------|--|
| address         | D00100   | D00100 | D00101 |  |
| Input data(Hex) | 12345678 | 5678   | 1234   |  |